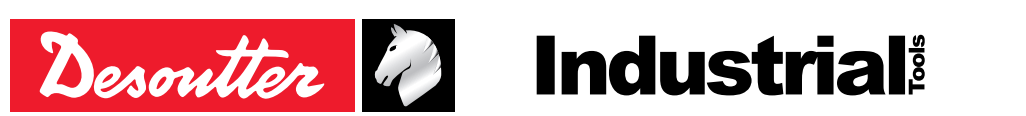

Part no 6159929610 Issue no 02 Date 09/2020

## **FIELDBUS**

## **User** manual

| Module                 | Part number |
|------------------------|-------------|
| CC-Link                | 6159275980  |
| DeviceNet              | 6159275990  |
| EtherNet IP            | 6159275940  |
| Modbus TCP             | 6159276150  |
| Profibus               | 6159275950  |
| ProfiNet (1 port)      | 6159275960  |
| ProfiNet (2 ports)     | 6159275970  |
| ProfiNet IRT (2 ports) | 6159270700  |

## TABLE OF CONTENTS

| 1 - OVERVIEW                                  |
|-----------------------------------------------|
| 1.1 - Read before starting3                   |
| 1.2 - Description                             |
| 2 - CONFIGURATION4                            |
| 2.1 - Setting Fieldbus as the process source4 |
| 2.2 - Programming4                            |
| 2.2.1 - Hardware mapping4                     |
| 2.2.2 - Data mapping5                         |
| 2.3 - How to diagnostic your programming7     |
| 2.3.1 - Data mapping                          |
| 2.3.2 - Timing diagrams                       |
| 2.3.3 - Data history7                         |
| 3 - APPENDIX - FIELDBUS8                      |
| 3.1 - Data mapping types and variables        |
| 3.2 - Modules detailed description 16         |
| 4 - APPENDIX - IO EVENTS20                    |
| 4.1 - I/O events - logical input              |
| 4.2 - I/O events - logical output             |

## 5 - APPENDIX - USER INFOS CODES.32

| 5.1 - List of user infos related to the system | . 32 |
|------------------------------------------------|------|
| 5.2 - List of user infos related to the tools  | . 40 |

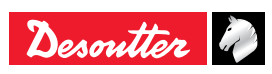

#### **Original instructions**

#### © Copyright 2020, Ets Georges Renault 44818 St Herblain, FR

All rights reserved. Any unauthorized use or copying of the contents or part thereof is prohibited. This applies in particular to trademarks, model denominations, part numbers and drawings. Use only authorized parts. Any damage or malfunction caused by the use of unauthorised parts is not covered by Warranty or Product Liability.

## 1 - OVERVIEW

#### 1.1 - Read before starting

• Before starting using CVI CONFIG, check that Desoutter hardware and software have been installed, tested and validated as described in the manuals available at https://www.desouttertools.com/resource-centre.

#### 1.2 - Description

The purpose of Fieldbus is to share reliable data between the system and the PLC. Generally, the PLC is the master and the systems are slaves (i.e. the PLC is in charge of writing or reading data in the system memory when needed).

To communicate on Fieldbus, the system has to be equipped with a dedicated Fieldbus module. To establish the communication, the system and the PLC must agree about the data they exchange. The user must define exactly the same settings on both sides. Use CVI MONITOR to check that your programming is correct.

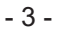

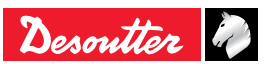

## 2 - CONFIGURATION

Save

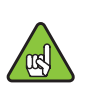

 In this section, modifications are not being automatically saved.

> Save the configurations by pressing this icon.

 Refer to "Appendix - Fieldbus" to get more information about the variables and the modules description.

#### 2.1 - Setting Fieldbus as the process source

- Go to the tree view and select the product.
- Select the tightening unit which drives the tool.

| SVI CVI Config                                |                                 |                                        |                     |           | х        |
|-----------------------------------------------|---------------------------------|----------------------------------------|---------------------|-----------|----------|
| File View Language Access manager Help        |                                 |                                        |                     |           |          |
| 刘 🗖 🗖 🖓 🖓 🖬 🖬                                 | )                               |                                        |                     | Desoutter | Ŋ        |
| Tree view area 💣 >                            | Details                         |                                        |                     |           | ð ×      |
| Factory                                       | (                               |                                        |                     |           |          |
|                                               | Description Tightening unit - 1 |                                        |                     |           |          |
| → All Factories                               | Normal mode Identifiers cor     | figuration Execute identifier          | Sockets/bits trays  |           |          |
| Factory - X                                   |                                 |                                        |                     |           |          |
| <ul> <li>Assembly line - A</li> </ul>         | Total tools 1                   |                                        | Comment             |           |          |
| Working area - 1                              |                                 |                                        |                     |           |          |
| Working area - 2                              | Running mode                    |                                        | Run reverse param   | ieters    |          |
| Working area - 3                              | Running mode                    | Pset                                   | Reverse mode        | Alternate | -        |
| CVI3 Vision                                   | Diff. b Dirth of balance        |                                        | Course .            |           | <b>—</b> |
| Parameters                                    | Default Pset selection source   | Front panel                            | speed               | 50 % 430  |          |
| <ul> <li>A Tightening unit - 1</li> </ul>     | Store run reverse results       | Front panel                            | Min. torque         | 1.000     | - N      |
| - 🔀 Configuration                             | Store batch increment results   | CVILOGIX                               | Min angle           | 720       |          |
| > 🖬 Tools                                     | Abort the running AP when an    | Exeldbus                               |                     |           | ۲.       |
| Psets                                         | Wait for report acknowledgem    | d Internal                             | Maximum time        | 30.000    | s        |
| Assembly processes      Crightening unit - 51 | Curves stored per tool          | Socket/bit tray<br>Customized protocol | Max number of turns | 999       |          |

- In the box "Running mode", select Pset or Assembly Process.
- In the box "Default Pset selection source", select "Fieldbus".

#### 2.2 - Programming

- · Go to the tree view and select the product.
- Click "Parameters / Fieldbus".

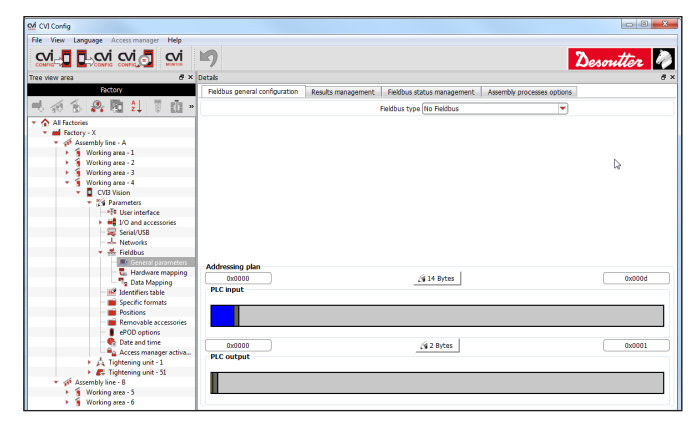

- Select the type of Fieldbus according to the module installed in the system.
- Configure then the communication parameters between the PLC and the system.

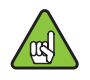

For further information, contact your Desoutter representative for support.

#### Endianness

By default, the system expresses all binary values in Big-Endian endianness. For example, the representation in the memory of the 32 bits value 0x11223344 is:

| Address | 0    | 1    | 2    | 3    |
|---------|------|------|------|------|
| Value   | 0x11 | 0x22 | 0x33 | 0x44 |

The PLC can have different representation of binary values in its memory. To allow the system to cope with this different configuration, the user can choose different formats of binary representation (examples for value 0x11223344).

| Setting                            | Address |      |      |      |  |  |
|------------------------------------|---------|------|------|------|--|--|
|                                    | 0       | 1    | 2    | 3    |  |  |
| No-used (ABCD ABCD)                | 0x11    | 0x22 | 0x33 | 0x44 |  |  |
| Swap reverse only<br>(ABCD DCBA)   | 0x44    | 0x33 | 0x22 | 0x11 |  |  |
| Swap word only<br>(ABCD BADC)      | 0x22    | 0x11 | 0x44 | 0x33 |  |  |
| Swap reverse / word<br>(ABCD CDAB) | 0x33    | 0x44 | 0x11 | 0x22 |  |  |

#### Addressing plan

• Set the size of data exchanged between PLC and the system.

| Addressing plan<br>0x0000<br>PLC input | 🥳 14 Bytes |        |
|----------------------------------------|------------|--------|
| 0x0000                                 | 2 Bytes    | 0x0001 |
|                                        |            |        |

#### In this example:

- 14 bytes of data (from address 0x0 to address 0xD included) are defined for data coming from the system to PLC.
- 2 bytes of data (from address 0x0 to address 0x1 included) are defined for data coming from PLC to the system.

• Save the configuration by pressing this icon.

#### 2.2.1 - Hardware mapping

 This part will help you to organize read and write zones (n items of bytes / words / dwords / qwords)

#### PLC inputs

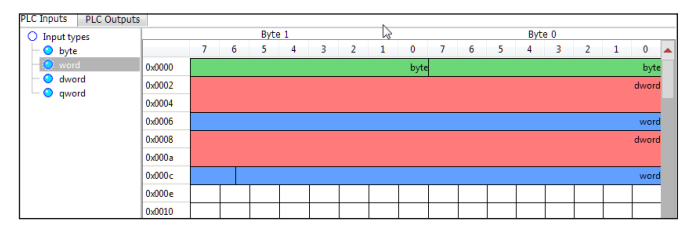

· Drag and drop the items from the left to the right.

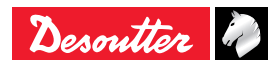

Save

In this example, the PLC can read (PLC inputs) 14 bytes organized as follows:

| A byte        | 8 bits  | at address 0  |
|---------------|---------|---------------|
| A byte        | 8 bits  | at address 1  |
| A double word | 32 bits | at address 2  |
| A word        | 16 bits | at address 6  |
| A double word | 32 bits | at address 8  |
| A word        | 16 bits | at address 12 |

#### PLC outputs

| PLC Inputs PLC Outputs           | 1      |   |   |      |   |   |   |   |      |   |   |   |     |     |   |   |      |   |
|----------------------------------|--------|---|---|------|---|---|---|---|------|---|---|---|-----|-----|---|---|------|---|
| <ul> <li>Output types</li> </ul> |        |   |   | Byte | 1 |   |   |   |      |   |   |   | Byt | e 0 |   |   |      | _ |
| — 🜞 byte                         |        | 7 | 6 | 5    | 4 | 3 | 2 | 1 | 0    | 7 | 6 | 5 | 4   | 3   | 2 | 1 | 0    |   |
| - O word                         | 0x0000 |   |   |      |   |   |   |   | byte |   |   |   |     |     |   |   | byte | • |
| dword                            | 0x0002 |   |   |      |   |   |   |   |      |   |   |   |     |     |   |   |      | 1 |
| • quora                          | 0x0004 |   |   |      |   |   |   |   |      |   |   |   |     |     |   |   |      | 1 |
|                                  | 0x0006 |   |   |      |   |   |   |   |      |   |   |   |     |     |   |   |      | 1 |
|                                  | 0x0008 |   |   |      |   |   |   |   |      |   |   |   |     |     |   |   |      | 1 |
|                                  | 0x000a |   |   |      |   |   |   |   |      |   |   |   |     |     |   |   |      | 1 |
|                                  | 0x000c |   |   |      |   |   |   |   |      |   |   |   |     |     |   |   |      | 1 |

• Drag and drop the items from the left to the right.

In this mapping, the PLC can write (PLC outputs) 2 bytes organized as follows:

| A byte | 8 bits | at address 0 |
|--------|--------|--------------|
| A byte | 8 bits | at address 1 |

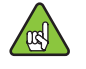

• Check that the settings are same on PLC and system.

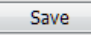

• Save the configuration by pressing this icon.

#### 2.2.2 - Data mapping

• Once the hardware mapping has been defined, click "Data mapping".

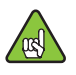

• Note that hardware and data mappings can be different. The rule is to put a variable wherever a hardware item is present.

#### PLC inputs

| Details                                                   |           |                                      |                                         |                 |                                         | ð×           |
|-----------------------------------------------------------|-----------|--------------------------------------|-----------------------------------------|-----------------|-----------------------------------------|--------------|
| PLC Inputs PLC Outputs                                    |           |                                      |                                         |                 |                                         |              |
| 🔻 💼 General status                                        |           | Byte 1                               |                                         | Byte            | )                                       |              |
| <ul> <li>Controller name</li> </ul>                       | 7         | 6 5 4 3 2                            | 1 0                                     | 7 6 5 4         | 3 2 1                                   | 0            |
| — O Tightening unit name                                  | 0x0000    | 747777777777777777777777777777777777 | Pset selected                           | NOS og OF nning | Kesdy et kirt i ti Kirt                 | 4660         |
| <ul> <li>CVB outputs</li> </ul>                           | 0x0002    |                                      |                                         |                 | Final                                   | torque       |
| - O Identifier 1                                          | 0.0004    |                                      |                                         |                 |                                         | 1111         |
| <ul> <li>O Identifier 2</li> </ul>                        | 0,0004    |                                      |                                         |                 | <u> </u>                                | <i>411</i> 2 |
| <ul> <li>O Identifier 3</li> </ul>                        | 0x0006    | <u></u>                              | Torque trend                            |                 | <u>////////9</u>                        | onstant      |
| - O Identifier 4                                          | 0x0008    |                                      |                                         |                 | Fin                                     | al angle     |
| User info code                                            | 0x000a    |                                      | 1.11.1.1.1.                             |                 | /////////////////////////////////////// | ////         |
| Constant                                                  | 0x000c    |                                      | Annie trend                             |                 | //////////////////////                  | ónctant      |
| Keep alive value ACK                                      |           |                                      | /////////////////////////////////////// |                 |                                         |              |
| Peady                                                     |           |                                      |                                         |                 |                                         |              |
| - Identifier OK                                           |           | Edit                                 | Delete                                  | Clear all       |                                         |              |
| <ul> <li>Identifier NOK</li> </ul>                        | Address   | Name                                 | Type                                    | Size (bit)      | Value                                   |              |
| <ul> <li>User info present</li> </ul>                     |           |                                      |                                         |                 |                                         |              |
| — O Keep alive ack                                        | 0x0000.2  | 🙏 1 - Pset select                    | BOOL                                    | 1               |                                         |              |
| <ul> <li>— O Reporting alarm</li> </ul>                   | 0-0000 2  | A 1 Parata                           | ROOL                                    | 1               |                                         |              |
| <ul> <li>Open protocol activated</li> </ul>               | 0,000.5   | 1 - Keady                            | BOOL                                    | *               |                                         | - 11         |
| <ul> <li>Open protocol connected</li> </ul>               | 0x0000.4  | 🙏 1 - Tightening                     | BOOL                                    | 1               |                                         |              |
| <ul> <li>Ime synchro done</li> <li>Tool status</li> </ul> | 0x0000.5  | 🙏 1 - Tightening                     | BOOL                                    | 1               |                                         |              |
| Pset status                                               | 0.0000.6  | A to Tablecture                      | POOL                                    | 1               |                                         | - 1          |
| <ul> <li>Assembly process status</li> </ul>               | - 00000.0 | A 1 - rightening                     | BOOL                                    | 1               |                                         | - 8          |
| Socket trav                                               | 0x0001    | 🙏 1 - Pset selected                  | UINT8                                   | 8               |                                         | -            |

• Drag and drop the items from the left to the right to associate a variable to an address (e.g Pset selected, final torque, final angle).

The default configuration is:

| Address | Name                | Description                                                               | Format | Size (bit) |
|---------|---------------------|---------------------------------------------------------------------------|--------|------------|
| 0.0     | Pset selected bit 0 |                                                                           | BOOL   | 1          |
| 0.1     | Pset selected bit 1 |                                                                           | BOOL   | 1          |
| 0.2     | Pset selected bit 2 |                                                                           | BOOL   | 1          |
| 0.3     | Ready               | Refer to Appendix - I/O                                                   | BOOL   | 1          |
| 0.4     | Tightening running  |                                                                           | BOOL   | 1          |
| 0.5     | Tightening OK       |                                                                           | BOOL   | 1          |
| 0.6     | Tightening NOK      |                                                                           | BOOL   | 1          |
| 1       | Pset selected       | ID of Pset currently<br>selected                                          | UINT8  | 8          |
| 2       | Final torque        | Final torque (last step)                                                  | FLOAT  | 32         |
| 6       | Constant            | Constant value                                                            | UINT8  | 8          |
| 7       | Torque trend        | Torque trend (last step)<br>0 = no result<br>1 = min<br>2 = max<br>3 = OK | UINT8  | 8          |
| 8       | Final Angle Target  | Final angle (last step)                                                   | FLOAT  | 32         |
| 12      | Constant            | Constant value                                                            | UINT8  | 8          |
| 13      | Angle trend         | Angle trend (last step)<br>0 = no result<br>1 = min<br>2 = max<br>3 = OK  | UINT8  | 8          |

· Select the format of each variable.

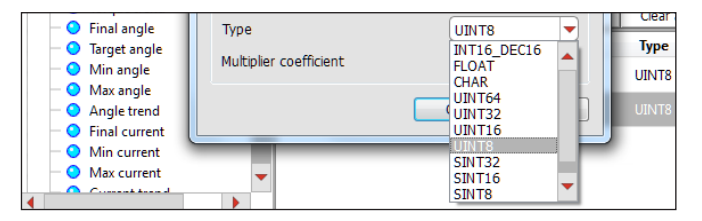

If you choose "Char", extra parameters are necessary to set the ASCII string.

| You can specify different paramet | ers for this input/output |
|-----------------------------------|---------------------------|
| Туре                              | CHAR                      |
| Multiplier coefficient            | 1.0000                    |
| Char options                      |                           |
| Integer part                      | 4                         |
| Dot format                        | Point 💌                   |
| Number of decimals                | 1                         |
| Size                              | 6                         |
| Unsignificant zero is present     | No                        |
| Alignment                         | Right 💌                   |
| From 1 to 128                     | 3                         |
| ASCII overview: 99                | 99.9                      |
|                                   | OK Cancel                 |

The "Size" is automatically computed. However, you can put a value to truncate value in memory.

You can also define a "multiplier coefficient". This coefficient is a value which is multiplied with the variable before being copied in memory. For example, you set "Multiplier Coefficient" to 10 ; then if the variable is equal to 2 then PLC will read 20 (=2x10).

#### PLC outputs

The principle is the same for the outputs.

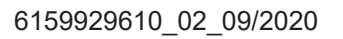

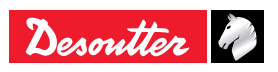

| Details                                                                                                    |          |     |             |             |      |   |              |              |   |         |       |      |   |      |   | 8 |
|----------------------------------------------------------------------------------------------------|----------|-----|-------------|-------------|------|---|--------------|--------------|---|---------|-------|------|---|------|---|---|
| PLC Inputs PLC Outputs                                                                                       |          |     |             |             |      |   |              |              |   |         |       |      |   |      |   |   |
| <ul> <li>General commands</li> </ul>                                                                         |          |     | Byte        | 1           |      |   |              |              |   |         |       | Byte | 0 |      |   |   |
|                                                                                                    | 0x0000   | 7 6 | 5           | 4           | 3    | 2 | 1<br>Pset se | 0<br>lectior | 7 | 6       | 5     | 4    | 3 | 2    | 1 | 0 |
| <ul> <li>Select next Pset</li> <li>External stop abort PSet</li> </ul>                                       |          |     |             |             | Edit | 1 | De           | lete         | 1 | Clear a | 1     |      |   |      |   |   |
| External stop to next step                                                                                   | Address  |     |             | Name        |      |   | Тур          | be .         |   | Siz     | e (bi | t)   |   | Valu | e |   |
| <ul> <li>Synchro in</li> <li>Assembly process commands</li> </ul>                                            | 0x0000.2 | 2   | <u>д</u> 1- | - Pset sele | ecti |   | BO           | DL           |   |         | 1     |      |   |      |   |   |
| <ul> <li>Socket tray</li> <li>Customized protocol commands</li> </ul>                                        | 0x0000.4 | L . | <u>д</u> 1  | - Error acl | kn   |   | BO           | DL           |   |         | 1     |      |   |      |   |   |
| <ul> <li>CVILOGIX inputs</li> </ul>                                                                          | 0x0000.5 | 5   | <u>д</u> 1  | - Start/sto | op t |   | BO           | DL           |   |         | 1     |      |   |      |   |   |
| AP external inputs                                                                                           | 0x0000.6 | 5   | <u>д</u> 1  | Reverse     | dir  |   | BO           | DL           |   |         | 1     |      |   |      |   |   |
| <ul> <li>         Open Protocol external inputs      </li> <li>         PLC external outputs     </li> </ul> | 0x0000.7 | 1   | <u>д</u> 1  | Reset       |      |   | BO           | DL           |   |         | 1     |      |   |      |   |   |
|                                                                                                    | 0x0001   |     | Å 1-        | - Pset sele | ecti |   | UIN          | Т8           |   |         | 8     |      |   |      |   |   |

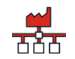

Fieldbus diagnostic

2.3 - How to diagnostic your programming

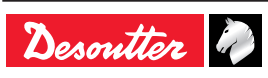

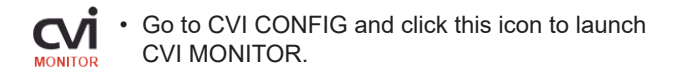

This section will help you to analyze the exchanges made between the PLC and the system via Fieldbus.

#### 2.3.1 - Data mapping

The following screen shows the data mapping stored in the system.

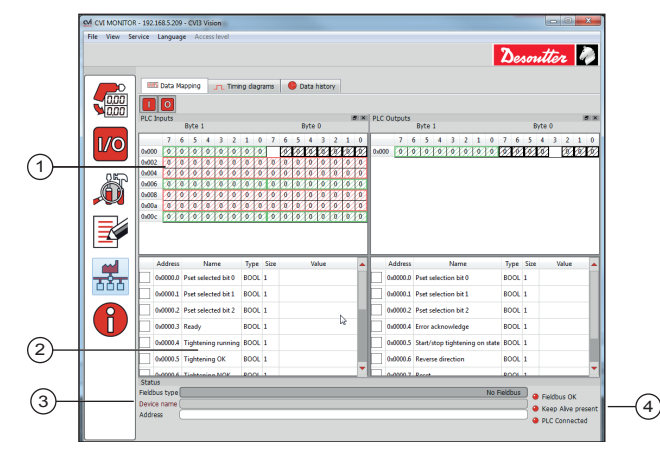

- 1 Reading of the data mapping (bit format)
- 2 Reading of the variables values
- 3 Information about the Fieldbus module
- 4 Communication status
  - Click this button to display or hide the PLC inputs mapping.
  - Click this button to display or hide the PLC outputs mapping.

#### Information about the Fieldbus module

| Fieldbus type  | This is the type of Fieldbus module installed in the system. |
|----------------|--------------------------------------------------------------|
| Device name    | Both fields depend on the type of                            |
| Device address | Fieldbus module installed in the system.                     |

#### **Communication status**

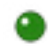

Communication is "on".

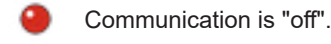

#### 2.3.2 - Timing diagrams

The following screen shows the exchanged data in real-time. The graph is refreshed each time a variable value changes. The variables shown here have been selected in the "Data mapping" screen.

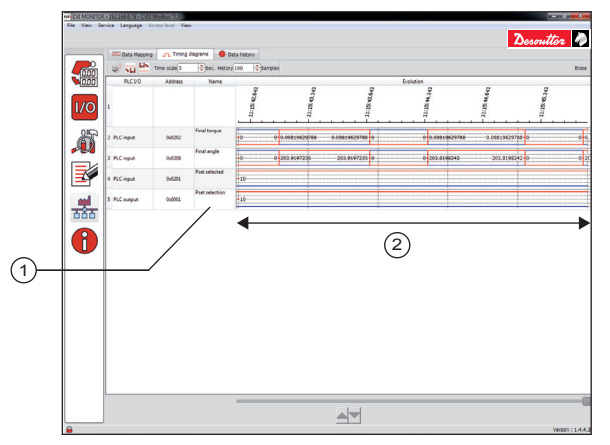

1 List of variables

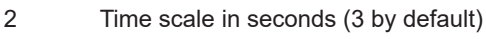

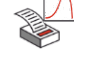

Click this icon to print the timing diagrams

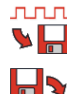

- Click this icon to export to a .xml file
- Click this icon to import from a .xml file

History

ллл

• Enter a value "x" in samples (100 by default). The x last variables change states will be stored in memory and the oldest results are overwritten by

#### 2.3.3 - Data history

the last ones.

Each row shows the state of the variables at a given time. History is updated at each variable change.

|              |                        |                         |                        |                    |                        |                       |                    |                       |                       |                          | Desou      |
|--------------|------------------------|-------------------------|------------------------|--------------------|------------------------|-----------------------|--------------------|-----------------------|-----------------------|--------------------------|------------|
| Data Mapping | Timing dag             | ams 🧶 Da                | ta history             |                    |                        |                       |                    |                       |                       |                          |            |
|              |                        |                         |                        |                    |                        |                       |                    |                       |                       |                          |            |
|              |                        |                         |                        | RIC                | Innuts                 |                       |                    |                       |                       |                          | PLC Inputs |
| Time         | 0x0200<br>CVII outputs | 0x0201<br>Post selected | 0x0202<br>Final torque | 0x0205<br>Constant | 0x0207<br>Torque trend | 0x0208<br>Final angle | 0x020c<br>Constant | 0x020d<br>Apple trend | 0x0000<br>CVII inputs | 0x0001<br>Post selection |            |
| 11:14:52:141 | 0                      | 0                       | 0                      | 0                  | 0                      | 0                     | 0                  | 0                     | 0                     | 0                        |            |
| 11:14:52.141 | 0                      | 0                       | 0                      | 0                  | 0                      | 0                     | 0                  | 0                     | 0                     | 0                        |            |
| 11:15:09.076 | 0                      | 0                       | 0                      | 0                  | 0                      | 0                     | 0                  | 0                     | 0                     | 10                       |            |
| 11:15:09:093 | 0                      | 0                       | 0                      | 0                  | 0                      | 0                     | 0                  | 0                     | 0                     | 10                       |            |
| 11:15:09:161 | 0                      | 10                      | 0                      | 0                  | 0                      | 0                     | 0                  | 0                     | 0                     | 10                       |            |
| 11:15:09.178 | 0                      | 10                      | 0                      | 0                  | 0                      | 0                     | 0                  | 0                     | 0                     | 10                       |            |
| 11:15:12.790 | 1                      | 10                      | 0                      | 0                  | 0                      | 0                     | 0                  | 0                     | 0                     | 10                       |            |
| 11:15:12.797 | 0                      | 10                      | 0                      | 0                  | 0                      | 0                     | 0                  | 0                     | 0                     | 10                       |            |
| 11:15:12:882 | 16                     | 10                      | 0                      | 0                  | 0                      | 0                     | 0                  | 0                     | 0                     | 10                       |            |
| 11:15:12.895 | 16                     | 10                      | 0                      | 0                  | 0                      | 0                     | 0                  | 0                     | 0                     | 10                       |            |
| 11:15:13.309 | 17                     | 10                      | 0                      | 0                  | 0                      | 0                     | 0                  | 0                     | 0                     | 10                       |            |
| 114543315    | 17                     | 10                      | 0                      | 0                  | 0                      | 0                     | 0                  | 0                     | 0                     | 10                       |            |
| 11:15:13:391 | 17                     | 10                      | 0.1335469633           | 0                  | 3                      | 203.7291565           | 0                  | 3                     | 0                     | 10                       |            |
| 11:15:13:394 | 81                     | 10                      | 0.1335469633           | 0                  | 3                      | 203.7291565           | 0                  | 3                     | 0                     | 10                       |            |
| 11:15:13:409 | 65                     | 10                      | 0.1335469633           | 0                  | 3                      | 203.7291.565          | 0                  | 3                     | 0                     | 10                       |            |
| 11:15:13:412 | 65                     | 10                      | 0.1335469633           | 0                  | 3                      | 203.7291565           | 0                  | 3                     | 0                     | 10                       |            |
| 11:15:14.402 | 1                      | 10                      | 0.1335469633           | 0                  | 3                      | 203.7291565           | 0                  | 3                     | 0                     | 10                       |            |
| 11:15:14:411 | 0                      | 10                      | 0.1335460633           | 0                  | 3                      | 203,7291565           | 0                  | 3                     | 0                     | 10                       |            |

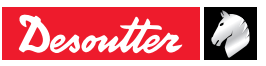

### 1 - DATA MAPPING TYPES AND VARIABLES

#### 1.1 - Data type

• Choose the type of the data representation in memory:

| Format | Description                       | Size (bytes) |
|--------|-----------------------------------|--------------|
| Float  | Floating point (IEE754)           | 4            |
| Char   | ASCII string                      | 1128         |
| Uint32 | Unsigned 32 bits                  | 4            |
| Uint16 | Unsigned 16 bits                  | 2            |
| Uint8  | Unsigned 8 bits                   | 1            |
| Sint32 | Signed 32 bits                    | 4            |
| Sint16 | Signed 16 bits                    | 2            |
| Sint8  | Signed 8 bits                     | 1            |
| Bool   | Boolean                           | 1            |
| INT16  | Integer part on 16 bits + decimal | 4            |
| DEC16  | part on 16 bits.                  |              |

### 1.2 - Char (ASCII string)

If you choose "Char", extra parameters are necessary to set the ASCII string:

| too can spear y ann       | create por cancelor or ro |       | ~~~~ |
|---------------------------|---------------------------|-------|------|
| Type                      | CHAI                      | ł     | •    |
| Multiplier coefficient    | 1                         |       |      |
| Association with          |                           |       |      |
| Spindle ID                |                           | 1     | •    |
| Char options              |                           |       |      |
| Integer part              |                           | 4     |      |
| Number of decimals        |                           | 1     |      |
| Unsignificant zero is pre | isent                     | Non   | •    |
| Dot format                |                           | Point | -    |
| Alignment                 |                           | Right | •    |
| Size                      | From 1 to 128             | 6     | •    |
| ASCI                      | II overview: 9999.9       |       |      |

The "Size" is automatically computed. However, you can put a value to truncate value in memory.

## 1.3 - Alignment

The floating point and integer values are first converted into a chain of characters and then aligned according to the selected option within the total size of the field.

## Examples (green background denoting effective field length)

|       |              | (          | Configu               | urat | ion                   |           |   |          |             |            |          |    |
|-------|--------------|------------|-----------------------|------|-----------------------|-----------|---|----------|-------------|------------|----------|----|
| Value | Integer part | Dot format | Number of<br>decimals | Size | Insignificant<br>zero | Alignment |   | Dat<br>n | ta i<br>ner | n F<br>noi | РLС<br>У | ., |
| 4     | 4            | No         | 0                     | 4    | No                    | Right     |   |          |             | 4          |          |    |
| 4     | 4            | No         | 0                     | 4    | No                    | Center    |   |          | 4           |            |          |    |
| 4     | 4            | No         | 0                     | 4    | No                    | Left      | 4 |          |             |            |          |    |
| 4     | 2            | Point      | 1                     | 6    | No                    | Right     |   |          |             | 4          |          | 0  |
| 4     | 2            | Point      | 1                     | 6    | No                    | Center    |   |          | 4           |            | 0        |    |
| 4     | 2            | Point      | 1                     | 6    | No                    | Left      | 4 |          | 0           |            |          |    |
| 4     | 4            | No         | 0                     | 4    | Yes                   | Right     | 0 | 0        | 0           | 4          |          |    |
| 4     | 4            | No         | 0                     | 4    | Yes                   | Center    | 0 | 0        | 0           | 4          |          |    |
| 4     | 4            | No         | 0                     | 4    | Yes                   | Left      | 0 | 0        | 0           | 4          |          |    |
| 4     | 2            | No         | 0                     | 4    | Yes                   | Right     |   |          | 0           | 4          |          |    |
| 4     | 2            | No         | 0                     | 4    | Yes                   | Center    |   | 0        | 4           |            |          |    |
| 4     | 2            | No         | 0                     | 4    | Yes                   | Left      | 0 | 4        |             |            |          |    |

 Note that in case of centering if the resulting string of characters cannot be centered perfectly, more spaces are added on the left side of the string.

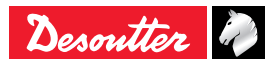

#### 1.4 - Saturation

If the value exceeds the capacity of representation by the output string, then the maximal representable value is used instead.

## Examples (alignment always "Right", green background denoting effective field length)

|        |              | Configu    | ration                |      | _ |    |              |             |         |   |
|--------|--------------|------------|-----------------------|------|---|----|--------------|-------------|---------|---|
| Value  | Integer part | Dot format | Number of<br>decimals | Size |   | Da | ata i<br>mer | n P<br>nory | LC<br>/ |   |
| 10000  | 4            | No         | 0                     | 4    | 9 | 9  | 9            | 9           |         |   |
| -10000 | 4            | No         | 0                     | 4    | — | 9  | 9            | 9           |         |   |
| 99,99  | 4            | No         | 0                     | 4    |   |    | 9            | 9           |         |   |
| -99,99 | 4            | No         | 0                     | 4    |   | —  | 9            | 9           |         |   |
| 100    | 2            | Dot        | 2                     | 6    |   | 9  | 9            |             | 9       | 9 |
| -100   | 3            | Dot        | 2                     | 6    | - | 9  | 9            |             | 9       | 9 |
| -100   | 2            | Dot        | 2                     | 6    |   | -  | 9            |             | 9       | 9 |
| 100    | 1            | Dot        | 1                     | 3    | 9 |    | 9            |             |         |   |
| -100   | 1            | Dot        | 1                     | 3    | — |    | 9            |             |         |   |
| 10     | 1            | No         | 0                     | 1    | 9 |    |              |             |         |   |
| -1     | 1            | No         | 0                     | 1    | 0 |    |              |             |         |   |

• Note that the "insignificant zeroes present" option has no impact on the maximal representable value.

#### 1.5 - UINT32 UINT16 UINT8

Data are represented as unsigned integer binary. If value exceeds the capacity of selected type, then the maximal value of the specified type is used. Negative can not be represented.

#### Examples:

| Value  |            | Data in PLC m  | emory              |
|--------|------------|----------------|--------------------|
| value  | UINT8      | UINT16         | UINT32             |
| 99,99  | 99 (0x63)  | 99 (0x0063)    | 99 (0x0000063)     |
| -99,99 | 0 (0x00)   | 0 (0x0000)     | 0 (0x000000000)    |
| 999,9  | 255 (0xFF) | 999 (0x03E7)   | 999 (0x00003E7)    |
| 9999   | 255 (0xFF) | 9999 (0x270F)  | 9999 (0x0000270F)  |
| 9999,9 | 255 (0xFF) | 9999 (0x270F)  | 9999 (0x0000270F)  |
| 99999  | 255 (0xFF) | 65535 (0xFFFF) | 99999 (0x0001869F) |

#### 1.6 - SINT32 SINT16 DINT8

Data are represented as signed integer binary. If value exceeds the capacity of selected type, then the maximal value of the specified type is used.

Examples:

| Value  |            | Data in PLC memory |                    |  |  |  |  |  |  |
|--------|------------|--------------------|--------------------|--|--|--|--|--|--|
| INT8   |            | SINT16             | SINT32             |  |  |  |  |  |  |
| 99,99  | 99 (0x63)  | 99 (0x0063)        | 99 (0x0000063)     |  |  |  |  |  |  |
| -99,99 | -99 (0x9D) | -99 (0xFF9D)       | -99 (0xFFFFF9D)    |  |  |  |  |  |  |
| 999,9  | 127 (0x7F) | 999 (0x03E7)       | 999 (0x00003E7)    |  |  |  |  |  |  |
| 9999   | 127 (0x7F) | 9999 (0x270F)      | 9999 (0x0000270F)  |  |  |  |  |  |  |
| 9999,9 | 127 (0x7F) | 9999 (0x270F)      | 9999 (0x0000270F)  |  |  |  |  |  |  |
| 99999  | 127 (0x7F) | 16383 (0x7FFF)     | 99999 (0x0001869F) |  |  |  |  |  |  |

## 1.7 - BOOL

Data are represented as a boolean using 1 byte (8 bits) signed integer binary. If value is equal to zero, then value seen by PLC is 0, otherwise value is 1. Negative values cannot be represented using this type.

#### Examples:

| Value  | Data in PLC |
|--------|-------------|
|        | memory      |
| 0      | 0           |
| 99,99  | 1           |
| -99,99 | 0           |
| 999,9  | 1           |
| 9999   | 1           |
| 9999,9 | 1           |
| 99999  | 1           |

#### 1.8 - INT16 DEC16

In this format, the integer is expressed in binary format in 16 bits and decimal part in the remaining 16 bits. The total number of digits is 4 and maximum number of digits is 2 which can be summarized as follows:

| Digits for   | Digits for   |
|--------------|--------------|
| integer part | decimal part |
| 1            | 2            |
| 2            | 2            |
| 3            | 1            |
| 4            | 0            |

Negative values cannot be represented using this format.

#### Examples:

| Value  | Data in PLC memory |                 |                |  |
|--------|--------------------|-----------------|----------------|--|
|        | Integer part       | Decimal<br>part | Complete value |  |
| 99,99  | 99 (0x63)          | 99 (0x63)       | 0x00630063     |  |
| -99,99 | 0                  | 0 (0x0)         | 0x0000000      |  |
| 999,9  | 999 (0x03E7)       | 9 (0x9)         | 0x03E70009     |  |
| 9999   | 9999 (0x270F)      | 0 (0x0)         | 0x270F0000     |  |
| 9999,9 | 9999 (0x270F)      | 0 (0x0)         | 0x270F0000     |  |

#### 1.9 - Multiplier coefficient

This coefficient is a value which is multiplied with the variable before being copied in memory. For example, you set "Multiplier Coefficient" to 10 ; then if the variable is equal to 2 then PLC will read 20 (=2x10).

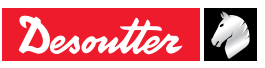

#### 1.10 - Inputs variables

Inputs variables are data coming from the system and sent to the PLC.

| Name Description                                                                                       |                                             | ASCII values | Numerical<br>values or<br>binary format | Reset<br>condition                      | Set condition                               |
|----------------------------------------------------------------------------------------------------|---------------------------------------------|--------------|-----------------------------------------|-----------------------------------------|---------------------------------------------|
| General Status                                                                                         |                                             |              |                                         |                                         |                                             |
| System name                                                                                            | System name                                 |              |                                         | Never                                   | System<br>start or new<br>configuration     |
| Tightening unit name Tightening Unit name                                                              |                                             |              |                                         | Never                                   | System<br>start or new<br>configuration     |
| Outputs                                                                                                | State of the 8 outputs                      |              |                                         |                                         |                                             |
| "Identifier %1<br><br>Identifier %4"                                                                   | Identifier #1 stored in result.             |              |                                         | Tight start                             | Result received                             |
| User info code "Info, error or warning" value displayed                                                |                                             |              |                                         | Error, warning<br>or info<br>displayed. | "List of error<br>and<br>warning<br>empty." |
| Constant                                                                                               | Used to set a constant read by the PLC.     |              |                                         |                                         |                                             |
| Keep alive value ack.                                                                                  | Mirror of "Keep Alive" value in PLC output. |              |                                         | System start                            | New value in<br>Keep Alive<br>Value         |
| User Variable 1 ack. Mirror of User Variable 1 in PLC output                                           |                                             |              |                                         | System start                            | New value in<br>User Variable 1             |
| User variable 2 ack.                                                                                   | Mirror of User Variable 2 in PLC output     |              |                                         | System start                            | New value in<br>User Variable 2             |
| Identifier echo                                                                                        | Last accepted identifier                    |              |                                         | System start                            | New value in<br>User Variable 2             |
| User info code on<br>tightening unit "Info, error or warning" value<br>displayed (per Tightening Unit) |                                             |              |                                         | Error, warning<br>or info<br>displayed. | List of error<br>and warning<br>empty       |
| Tool Status                                                                                            |                                             | ·            |                                         | · ·                                     |                                             |
| Tool model                                                                                             | Tool model connected (e.g. EAD50-<br>900)   | -            | -                                       | Tool<br>disconnection                   | Tool connection                             |
| Tool serial number                                                                                     | Tool serial number                          | -            | -                                       | Tool<br>disconnection                   | Tool connection                             |
| Tool max torque                                                                                        | Tool maximum torque in TU units             | -            | -                                       | Tool<br>disconnection                   | Tool connection                             |
| Tool max speed                                                                                         | Tool maximum speed in rpm                   | -            | -                                       | Tool<br>disconnection                   | Tool connection                             |
| Spindle comment                                                                                        | Comment written in tool memory.             | -            | -                                       | Tool<br>disconnection                   | Tool connection                             |
| Tool calibration value                                                                                 | Calibration value for tool sensor 1         | -            | -                                       | Tool<br>disconnection                   | Tool connection                             |
| Tool calibration value 2                                                                               | Calibration value for tool sensor 2         | -            | -                                       | Tool<br>disconnection                   | Tool connection                             |

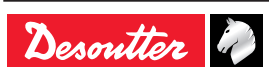

| Name                                   | Description                                                                                                    | ASCII values                       | Numerical<br>values or<br>binary format               | Reset condition | Set condition   |
|----------------------------------------|----------------------------------------------------------------------------------------------------|------------------------------------|-------------------------------------------------------|-----------------|-----------------|
| Pset Status                            |                                                                                                    |                                    |                                                       |                 |                 |
| Pset selected                          | ID of Pset currently selected                                                                                                    |                                    |                                                       |                 |                 |
| Tightening result                      | Tightening result                                                                                                    | ""A" = accepted<br>"R" = rejected" | "0 = no result<br>1 = accepted<br>2 = rejected"       | Tight start     | Result received |
| Final torque                           | Final torque in N.m. (last step); if used<br>with additional transducer this value<br>concerns the value of the transducer<br>in charge of control.                |                                    |                                                       | Tight start     | Result received |
| Torque trend                           | Torque trend (last step); if used with<br>additional transducer this value<br>concerns the value of the transducer<br>in charge of control.                        | ""<""<br>"">""                     | "0 = no result<br>1 = min<br>2 = max<br>3 = accepted" | Tight start     | Result received |
| Min. torque                            | Min torque (last step); if used with<br>additional transducer this value<br>concerns the value of the transducer<br>in charge of control.                          |                                    |                                                       | Tight start     | Result received |
| Target torque                          | Target torque (last step); if used<br>with additional transducer this value<br>concerns the value of the transducer<br>in charge of control.                       |                                    |                                                       | Tight start     | Result received |
| Max torque                             | Max torque (last step); if used with<br>additional transducer this value<br>concerns the value of the transducer<br>in charge of control.                          |                                    |                                                       | Tight start     | Result received |
| Final angle                            | Final angle in degrees (last step);<br>if used with additional transducer<br>this value concerns the value of the<br>transducer in charge of control.              |                                    |                                                       | Tight start     | Result received |
| Angle trend                            | Angle trend (last step); if used with<br>additional transducer this value<br>concerns the value of the transducer<br>in charge of control.                         | """<""<br>"">""<br>""="""          | "0 = no result<br>1 = min<br>2 = max<br>3 = accepted" | Tight start     | Result received |
| Min. angle                             | Min angle in degrees (last step);<br>if used with additional transducer<br>this value concerns the value of the<br>transducer in charge of control.                |                                    |                                                       | Tight start     | Result received |
| Target angle                           | arget angle Target angle in degrees (last step);<br>if used with additional transducer<br>this value concerns the value of the<br>transducer in charge of control. |                                    |                                                       | Tight start     | Result received |
| Max. angle                             | gle Max angle in degrees (last step);<br>if used with additional transducer<br>this value concerns the value of the<br>transducer in charge of control.            |                                    |                                                       | Tight start     | Result received |
| Final current                          | Final current in Amps (last step)                                                                                                    |                                    |                                                       | Tight start     | Result received |
| Current trend                          | nt trend Current trend (last step)                                                                                                    |                                    | "0 = no result<br>1 = min<br>2 = max<br>3 = accepted" | Tight start     | Result received |
| Min current                            | Min current in Amps (last step)                                                                                                    |                                    |                                                       | Tight start     | Result received |
| Max. current                           | Max current in Amps (last step)                                                                                                    |                                    |                                                       | Tight start     | Result received |
| Final current %                        | Current in %                                                                                                    |                                    |                                                       | Tight start     | Result received |
| Min. current %                         | Current in %                                                                                                    |                                    |                                                       | Tight start     | Result received |
| Max. current %                         | Current in %                                                                                                    |                                    |                                                       | light start     | Result received |
| Rundown speed                          | undown speed Rundown speed in rpm                                                                                                    |                                    |                                                       | Tight start     | Result received |
| Downshift speed Downshift speed in rpm |                                                                                                    |                                    |                                                       | light start     | Result received |
| Downshift torque                       | Downshift torque threshold                                                                                                    |                                    |                                                       | light start     | Result received |
| Angle threshold                        | angle measure.                                                                                                    |                                    |                                                       | Tight start     | Result received |
|                                        | Inorque offiset applied                                                                                                    |                                    |                                                       | right start     | Result received |
| offset                                 | considering torque offset                                                                                                    |                                    |                                                       | Tight start     | Result received |

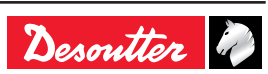

| Name                                                                             | Description                                                                               | ASCII values           | Numerical<br>values or<br>binary format               | Reset<br>condition | Set condition   |
|----------------------------------------------------------------------------------|-------------------------------------------------------------------------------------------|------------------------|-------------------------------------------------------|--------------------|-----------------|
| Min torque rate in<br>N.m/° (setting)                                            | Min torque rate in N.m/° (setting)                                                        |                        |                                                       | Tight start        | Result received |
| Target torque rate in<br>N.m/° (setting)                                         | Target torque rate in N.m/° (setting)                                                     |                        |                                                       | Tight start        | Result received |
| Max. torque rate in<br>N.m/° (setting)                                           | Max torque rate in N.m/° (setting)                                                        |                        |                                                       | Tight start        | Result received |
| Final (result) torque<br>rate in N.m/°                                           | Final (result) torque rate in N.m/°                                                       |                        |                                                       | Tight start        | Result received |
| Torque rate trend                                                                | Torque rate trend                                                                         | """<br>"">""<br>""=""" | "0 = no result<br>1 = min<br>2 = max<br>3 = accepted" | Tight start        | Result received |
| Yield ratio in %                                                                 | Yield ratio in % of N.m/°(setting)                                                        |                        |                                                       | Tight start        | Result received |
| Min prevailing in N.m                                                            | Min prevailing in N.m                                                                     |                        |                                                       | Tight start        | Result received |
| Max prevailing in N.m                                                            | Max prevailing in N.m                                                                     |                        |                                                       | Tight start        | Result received |
| Min prevailing in N.m<br>(setting)                                               | Min prevailing in N.m (setting)                                                           |                        |                                                       | Tight start        | Result received |
| Max prevailing in N.m<br>(setting)                                               | Max prevailing in N.m (setting)                                                           |                        |                                                       | Tight start        | Result received |
| Final prevailing in N.m                                                          | Final (result) prevailing in N.m                                                          | <br>                   |                                                       | Tight start        | Result received |
| Prevailing trend                                                                 | Prevailing trend                                                                          | ····<····<br>····>···  | "0 = no result<br>1 = min<br>2 = max<br>3 = accepted" | Tight start        | Result received |
| Result type                                                                      | Result type Type of the result.                                                           |                        | "0 : no result<br>1 : tightening<br>2 : run-reverse"  | Tight start        | Result received |
| Final torque<br>(monitoring<br>transducer)                                       | nal torque<br>nonitoring<br>ansducer)<br>Final torque (monitoring) in N.m. (last<br>step) |                        |                                                       | Tight start        | Result received |
| Torque trend<br>(monitoring<br>transducer) Torque trend (monitoring) (last step) |                                                                                           | ····<····<br>····>···· | "0 = no result<br>1 = min<br>2 = max<br>3 = accepted" | Tight start        | Result received |
| Final angle<br>(monitoring<br>transducer)                                        | al angle<br>pritoring<br>(last step)                                                      |                        |                                                       | Tight start        | Result received |
| Angle trend<br>(monitoring transducer) Angle trend (monitoring) (last step)      |                                                                                           | ""<""<br>"">""         | "0 = no result<br>1 = min<br>2 = max<br>3 = accepted" | Tight start        | Result received |
| Result ID                                                                        | Result ID                                                                                 |                        |                                                       | Tight start        | Result received |
| Step number                                                                      | Last executed step number                                                                 |                        |                                                       | Tight start        | Result received |
| Pulses number                                                                    | Number of pulses done during tightening                                                   |                        |                                                       | Tight start        | Result received |
| 2nd Part Angle 1                                                                 | Usually matching the angle reached during rundown phase                                   |                        |                                                       |                    |                 |
| 2nd Part Angle 2                                                                 | Final angle                                                                               |                        |                                                       |                    |                 |
| Current step number done                                                         | Current step number done                                                                  |                        |                                                       |                    |                 |
| Pulse trend (last step) Pulse trend (last step)                                  |                                                                                           | ····<····<br>····>···· | "0 = no result<br>1 = min<br>2 = max<br>3 = accepted" | Tight start        | Result received |
| Nb pulses min                                                                    | Pulse monitoring                                                                          |                        |                                                       |                    |                 |
| Nb pulses max                                                                    | Pulse monitoring                                                                          |                        |                                                       |                    |                 |
| Final overall angle in degrees (last step)                                       | Final overall angle in degrees (last step)                                                |                        |                                                       |                    |                 |
| Tightening step type                                                             | Tightening step type                                                                      |                        |                                                       |                    |                 |

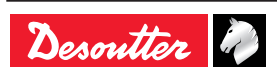

| Name                                                                                                    | Description                                                                                                    | ASCII values | Numerical<br>values or<br>binary format                                                       | Reset<br>condition | Set condition   |
|----------------------------------------------------------------------------------------------------|----------------------------------------------------------------------------------------------------|--------------|-----------------------------------------------------------------------------------------------|--------------------|-----------------|
| Assembly Process Sta                                                                                                    | tus                                                                                                    |              |                                                                                               |                    |                 |
| AP selected                                                                                                    | Id of Assembly process currently<br>selected                                                                        |              |                                                                                               |                    |                 |
| Batch size                                                                                                    | Batch size (related to assembly process)                                                                            |              |                                                                                               | Tight start        | Result received |
| Batch count                                                                                                    | Batch count (related to assembly process)                                                                           |              |                                                                                               | Tight start        | Result received |
| Batch remaining                                                                                                    | Batch remaining (related to assembly process)                                                                       |              |                                                                                               | Tight start        | Result received |
| Socket tray                                                                                                    |                                                                                                    |              |                                                                                               |                    |                 |
| Socket lifted                                                                                                    | Socket lifted. If a socket is left on CVI<br>II socket tray then sockets on eBUS<br>socket tray are not considered. |              |                                                                                               | Never              | Socket lifted   |
| Socket lifted, each bit is encoding<br>one socket (Socket tray must be in<br>external mode). If a socket is left on<br>CVI II socket tray then sockets on<br>eBUS socket tray are not considered. |                                                                                                    |              |                                                                                               | Never              | Socket lifted   |
| Socket Lifted and its address                                                                                                    | Lifted and its Socket Lifted and its address (keep last address in case no sockets are lifted)                      |              | "Byte0 =<br>DeviceID<br>Byte1 = lifted<br>socket position<br>(255 if more<br>than 1 socket)." | Never              | Socket lifted   |
| <b>Customized protocol</b>                                                                                                    | Status                                                                                                    | ·            |                                                                                               |                    |                 |
| Q_PRG                                                                                                    | Selected program number                                                                                             |              |                                                                                               |                    |                 |
| IIO_INO                                                                                                    | NO "IIO : number of OK on 4 bits<br>INO : number of OK on 4 bits"                                                   |              |                                                                                               |                    |                 |
| TSC                                                                                                    | Place for status code                                                                                               |              |                                                                                               |                    |                 |
| Q_PI1                                                                                                    | Ack workpiece-ID                                                                                                    |              |                                                                                               |                    |                 |
| Q_FNR                                                                                                    | Receiving tightening case number                                                                                    |              |                                                                                               |                    |                 |
| Q_TNR                                                                                                    | Receiving tightening location number                                                                                |              |                                                                                               |                    |                 |
| ECL                                                                                                    | Error class                                                                                                    |              |                                                                                               |                    |                 |
| ERC                                                                                                    | Error code                                                                                                    |              |                                                                                               |                    |                 |
| VEN                                                                                                    | System brand code                                                                                                   |              |                                                                                               |                    |                 |
| TYP System type code                                                                                                    |                                                                                                    | -            | -                                                                                             | -                  | -               |
| CVILOGIX outputs                                                                                                    |                                                                                                    |              |                                                                                               |                    |                 |
| CVILOGIX %1                                                                                                    | CVILOGIX variable (1 to 100)                                                                                        | -            | -                                                                                             | -                  | -               |
| 0.1.2000.00100                                                                                                    |                                                                                                    | 1            | 1                                                                                             |                    | 1               |

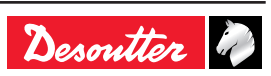

#### 1.11 - Events in PLC input

All output events can be associated to PLC inputs in Fieldbus. For each event, you can choose to invert or not the signal.

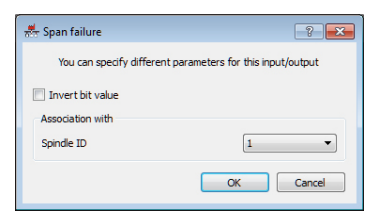

#### 1.12 - Outputs variables

| Name                       | Description                                                                                                    |  |  |
|----------------------------|----------------------------------------------------------------------------------------------------|--|--|
| General commands           |                                                                                                    |  |  |
| Inputs                     | State of the 8 system inputs that can be forced by the PLC.                                                                                                    |  |  |
| Identifier                 | Identifier (e.g. VIN number) which can be used to start an assembly process                                                                                                    |  |  |
| Keep alive value           | Value that will be copied in Keep Alive Value Ack. Value change can be used as heartbeat management.                                                                                                    |  |  |
| User variable 1            | A variable freely settable by user. No treatment is made on this value. This value is copied in User Variable 1 Ack.                                                                                                    |  |  |
| User variable 2            | A variable freely settable by user. No treatment is made on this value. This value is copied in User Variable 2 Ack.                                                                                                    |  |  |
| Date synchro data          | "Date synchronisation data.<br>Format is YYYYMMDD in ASCII."                                                                                                    |  |  |
| Time synchro data          | "Time synchronisation data.<br>Format is HHMMSS in ASCII"                                                                                                    |  |  |
| Pset commands              |                                                                                                    |  |  |
| Pset selection             | ID of Pset expected by PLC                                                                                                    |  |  |
| Assembly Process commands  |                                                                                                    |  |  |
| AP selection               | "Id of Assembly process expected by PLC. If the Assembly process #0 is requested,<br>then the current assembly process is aborted.<br>The system behavior can be adapted by using the "Assembly process" panel in<br>general configuration" |  |  |
| Socket tray                |                                                                                                    |  |  |
| Socket green led as bit    | Control green led of socket trays. In binary each bit is encoding one socket. In ASCII each digit is encoding one socket. Socket tray must be in external mode.                                                                             |  |  |
| Socket red led as bit      | Control red led of socket trays. In binary each bit is encoding one socket. In ASCII each digit is encoding one socket. Socket tray must be in external mode.                                                                               |  |  |
| Customized protocol Status |                                                                                                    |  |  |
| PRG                        | Tightening program number in range 1-255.                                                                                                    |  |  |
| SIO_MNO                    | "SIO : number of OK on 4 bits<br>MNO : max number of NOK on 4 bits"                                                                                                    |  |  |
| CIO_CNO                    | CIO : class for OK tightenings on 4 bits<br>CNO : class for NOK tightenings on 4 bits"                                                                                                    |  |  |

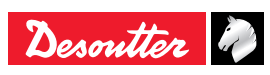

| Name               | Description                      |  |
|--------------------|----------------------------------|--|
| PRT                | Model description.               |  |
| PI1                | Unique workpiece ID              |  |
| STC_VAR            | "STC : XML 2.0<br>VAR : XML 2.1" |  |
| FNR                | Tightening case number           |  |
| TNR                | Tightening location number       |  |
| WID                | Workpiece carrier-ID             |  |
| PNR                | Profinet XML version             |  |
| CVILOGIX inputs    |                                  |  |
| "CVILOGIX %1       |                                  |  |
| <br>CVILOGIX %100" | CVILOGIX variable (1 to 100)     |  |

#### 1.13 - Events in PLC output

All input events described in the user manual can be associated to PLC output in Fieldbus. For each event you can choose to invert or not the signal. Note that you can associate up to 4 input events to a unique bit in PLC output. This allows you to set several events at the same time.

#### 1.14 - Bypass between PLC and IO

For some reasons, you may want to directly control inputs/ outputs by PLC without any treatment on it.

External input/output bits are dedicated to this usage. Example: to read a physical input in PLC memory.

- First, associate a input to an "External inputs PLC bit" in "I/O and accessories" panel:
- Secondly, associate the "external PLC bit" to the PLC Inputs.

You can now read in PLC the state of the physical input. The principle is the same for the outputs.

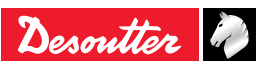

## 2 - MODULES DETAILED DESCRIPTION

#### 2.1 - DeviceNet

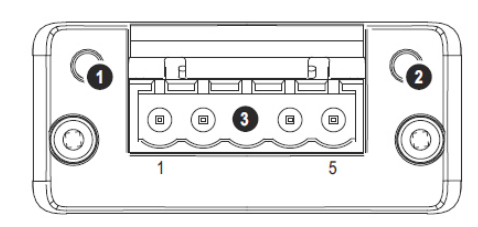

| # | Item                |
|---|---------------------|
| 1 | Network Status LED  |
| 2 | Module Status LED   |
| 3 | DeviceNet Connector |

#### **Network Status**

| State                    | Indication                                       |
|--------------------------|--------------------------------------------------|
| Off                      | Not online / No power                            |
| Green                    | On-line, one or more connections are established |
| Flashing Green<br>(1 Hz) | On-line, no connections established              |
| Red                      | Critical link failure                            |
| Flashing Red<br>(1 Hz)   | One or more connections timed-out                |
| Alternating<br>Red/Green | Self test                                        |

#### Module Status

| State                    | Indication                                                      |
|--------------------------|-----------------------------------------------------------------|
| Off                      | No power                                                        |
| Green                    | Operating in normal condition                                   |
| Flashing Green<br>(1 Hz) | Missing or incomplete configuration, device needs commissioning |
| Red                      | Unrecoverable Fault(s)                                          |
| Flashing Red<br>(1 Hz)   | Recoverable Fault(s)                                            |
| Alternating<br>Red/Green | Self test                                                       |

#### **DeviceNet Connector**

This connector provides DeviceNet connectivity.

| Pin | Signal | Description                   |
|-----|--------|-------------------------------|
| 1   | V-     | Negative bus supply voltage * |
| 2   | CAN L  | CAN low bus line              |
| 3   | SHIELD | Cable shield                  |
| 4   | CAN H  | CAN high bus line             |
| 5   | V+     | Positive bus supply voltage * |

\* DeviceNet bus power. For more information, refer to DeviceNet "Technical Specification".

#### 2.2 - Ethernet/IP

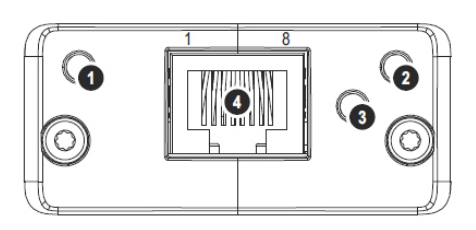

| Item               |
|--------------------|
| Network Status LED |
| Module Status LED  |
| Link/Activity      |
| Ethernet Interface |
|                    |

#### Network Status LED

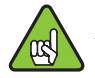

A test sequence is performed on this LED during startup.

| LED State       | Description                                                        |  |
|-----------------|--------------------------------------------------------------------|--|
| Off             | No power or no IP address                                          |  |
| Green           | On-line, one or more connections<br>established (CIP Class 1 or 3) |  |
| Green, flashing | On-line, no connections established                                |  |
| Red             | Duplicate IP address, FATAL error                                  |  |
| Red, flashing   | One or more connections timed out (CIP Class 1 or 3)               |  |

#### Module Status LED

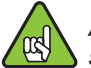

A test sequence is performed on this LED during startup.

| LED State       | Description                                     |
|-----------------|-------------------------------------------------|
| Off             | No power                                        |
| Green           | Controlled by a Scanner in Run state            |
| Green, flashing | Not configured, or Scanner in Idle state        |
| Red             | Major fault (EXCEPTION-state, FATAL error etc.) |
| Red, flashing   | Recoverable fault(s)                            |

#### LINK/Activity LED

| LED State         | Description          |  |
|-------------------|----------------------|--|
| Off               | No link, no activity |  |
| Green             | Link established     |  |
| Green, flickering | Activity             |  |

#### Ethernet Interface

The Ethernet interface supports 10/100Mbit, full or half duplex operation.

#### Ethernet IP module characteristics

| Speed            | 10 and 100Mbits/s supported                                                       |
|------------------|-----------------------------------------------------------------------------------|
| Duplex           | Half and full supported                                                           |
| EDS file release | 2.2                                                                               |
| WebServer        | Internal webserver in module allowing setting connection parameters (IP address). |

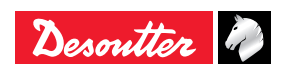

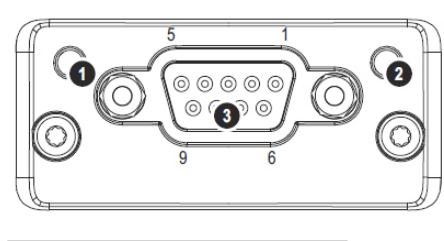

| # | Item               |
|---|--------------------|
| 1 | Operation Mode     |
| 2 | Status             |
| 3 | PROFIBUS Connector |

#### **Operation Mode**

| State                       | Indication                   |
|-----------------------------|------------------------------|
| Off                         | Not online / No power        |
| Green                       | On-line, data exchange       |
| Flashing                    | On-line, clear               |
| Green                       |                              |
| Flashing Red<br>(1 flash)   | Parametrization error        |
| Flashing Red<br>(2 flashes) | PROFIBUS Configuration error |

#### Status

| State    | Indication       | Comments                |
|----------|------------------|-------------------------|
| Off      | No power or not  | state = 'SETUP'' or 'NW |
|          | initialized      | INIT                    |
| Green    | Initialized      | module has left the 'NW |
|          |                  | INIT' state             |
| Flashing | Initialized,     | Extended diagnostic bit |
| Green    | diagnostic       | is set                  |
|          | event(s) present |                         |
| Red      | Exception error  | state = 'EXCEPTION'     |

#### PROFIBUS Connector (DB9F)

| Pin     | Signal       | Description                       |
|---------|--------------|-----------------------------------|
| 1       | -            | -                                 |
| 2       | -            | -                                 |
| 3       | B Line       | Positive RxD/TxD, RS485 level     |
| 4       | RTS          | Request to send                   |
| 5       | GND Bus      | ground (isolated)                 |
| 6       | +5V Bus      | +5V termination power (isolated,  |
|         | Output *     | short-circuit protected)          |
| 7       | -            | -                                 |
| 8       | A Line       | Negative RxD/TxD, RS485 level     |
| 9       | -            | -                                 |
| Housing | Cable Shield | Internally connected to the       |
|         |              | protective earth via cable shield |
|         |              | filters according to the PROFIBUS |
|         |              | standard.                         |

\* The current drawn from this pin will affect the total power consumption. To simplify development, the output supplies up to 60mA when operated in room temperature (20 - 22 degrees Celsius), which is sufficient to power e.g. master

simulators etc. During normal operating conditions (or higher temperatures), i.e.in an industrial environment, the specified max. current for this output is 10mA.

## 2.4 - Profinet 1 port

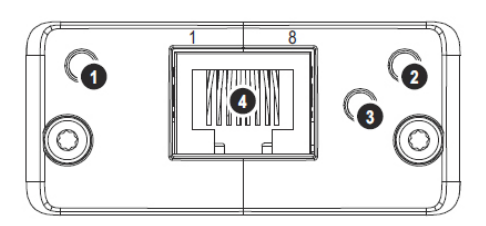

| # | Item               |
|---|--------------------|
| 1 | Network Status LED |
| 2 | Module Status LED  |
| 3 | Link/Activity LED  |
| 4 | Ethernet Interface |

### Network Status LED

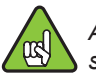

A test sequence is performed on this LED during startup.

| LED State          | Description   | Comments                             |
|--------------------|---------------|--------------------------------------|
| Off                | Offline       | - No power                           |
|                    |               | - No connection PLC                  |
| Green              | Online (RUN)  | - Connection with PLC<br>established |
|                    |               | - PLC in RUN state                   |
| Green,<br>flashing | Online (STOP) | - Connection with PLC<br>established |
|                    |               | - PLC in STOP state                  |

#### Module Status LED

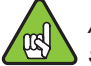

A test sequence is performed on this LED during startup.

| LED State           | Description            | Comments                                                       |
|---------------------|------------------------|----------------------------------------------------------------|
| Off                 | Not Initialized        | No power - or - Module in<br>'SETUP' or 'NW INIT' state        |
| Green               | Normal<br>Operation    | Module has shifted from the 'NW INIT' state                    |
| Green, 1 flash      | Diagnostic<br>Event(s) | Diagnostic event(s) present                                    |
| Green, 2<br>flashes | Blink                  | Used by engineering tools to identify the node on the network  |
| Red                 | Exception<br>Error     | Module in state<br>'EXCEPTION'                                 |
| Red, 1 flash        | Configuration<br>Error | Expected Identification<br>differs from Real<br>Identification |
| Red, 2 flashes      | IP Address<br>Error    | IP address not set                                             |
| Red, 3 flashes      | Station Name<br>Error  | Station Name not set                                           |
| Red, 4 flashes      | Internal Error         | Module has encountered a major internal error                  |

#### LINK/Activity LED

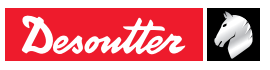

| LED State  | Description | Comments                      |
|------------|-------------|-------------------------------|
| Off        | No Link     | No link, no communication     |
|            |             | present                       |
| Green      | Link        | Ethernet link established, no |
|            |             | communication present         |
| Green,     | Activity    | Ethernet link established,    |
| flickering |             | communication present         |

#### Ethernet Interface

The Ethernet interface operates at 100Mbit, full duplex, with auto-negotiation enabled as default.

#### 2.5 - Profinet 2 ports

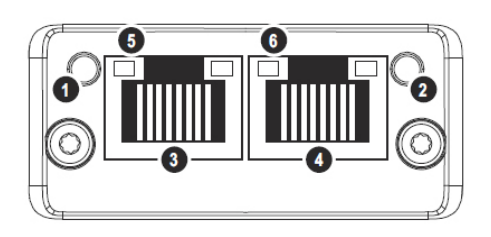

| # | Item                       |
|---|----------------------------|
| 1 | Network Status LED         |
| 2 | Module Status LED          |
| 3 | Ethernet (port 1)          |
| 4 | Ethernet (port 2)          |
| 5 | Link/Activity LED (port 1) |
| 6 | Link/Activity LED (port 2) |

#### Network Status LED

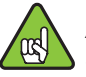

A test sequence is performed on this LED during startup.

| LED State          | Description   | Comments                             |
|--------------------|---------------|--------------------------------------|
| Off                | Offline       | - No power                           |
|                    |               | - No connection with PLC             |
| Green              | Online (RUN)  | - Connection with PLC<br>established |
|                    |               | - PLC in RUN state                   |
| Green,<br>flashing | Online (STOP) | - Connection with PLC<br>established |
|                    |               | - PLC in STOP state                  |

#### Module Status LED

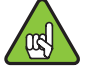

A test sequence is performed on this LED during startup.

| LED State           | Description            | Comments                                                      |
|---------------------|------------------------|---------------------------------------------------------------|
| Off                 | Not Initialized        | No power - or - Module in<br>'SETUP' or 'NW INIT' state       |
| Green               | Normal<br>Operation    | Module has shifted from the 'NW INIT' state                   |
| Green, 1 flash      | Diagnostic<br>Event(s) | Diagnostic event(s) present                                   |
| Green, 2<br>flashes | Blink                  | Used by engineering tools to identify the node on the network |
| Red                 | Exception<br>Error     | Module in state<br>'EXCEPTION'                                |

| LED State      | Description           | Comments                                      |
|----------------|-----------------------|-----------------------------------------------|
| Red, 1 flash   | Configuration         | Expected Identification                       |
|                | Error                 | differs from Real                             |
|                |                       | Identification                                |
| Red, 2 flashes | IP Address            | IP address not set                            |
|                | Error                 |                                               |
| Red, 3 flashes | Station Name<br>Error | Station Name not set                          |
| Red, 4 flashes | Internal Error        | Module has encountered a major internal error |

#### LINK/Activity LED

| LED State  | Description | Comments                      |
|------------|-------------|-------------------------------|
| Off        | No Link     | No link, no communication     |
|            |             | present                       |
| Green      | Link        | Ethernet link established, no |
|            |             | communication present         |
| Green,     | Activity    | Ethernet link established,    |
| flickering | -           | communication present         |

#### Ethernet Interface

The Ethernet interface operates at 100Mbit, full duplex, as required by PROFINET.

#### 2.6 - Profinet IRT

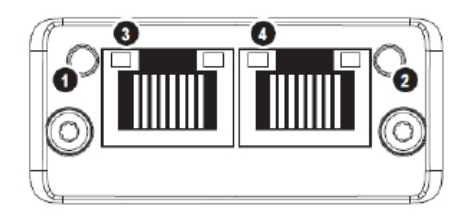

| # | Item                       |
|---|----------------------------|
| 1 | Network Status LED         |
| 2 | Module Status LED          |
| 3 | Link/Activity LED (port 1) |
| 4 | Link/Activity LED (port 2) |

#### Network Status LED

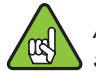

A test sequence is performed on this LED during startup.

| LED State          | Description   | Comments                                                                                                    |
|--------------------|---------------|----------------------------------------------------------------------------------------------------|
| Off                | Offline       | <ul><li>No power</li><li>No connection with I/O</li></ul>                                                                                                    |
| Green              | Online (RUN)  | <ul> <li>Connection with I/O<br/>established</li> <li>IO in RUN state</li> </ul>                                                                                                |
| Green, 1<br>flash  | Online (STOP) | <ul> <li>Connection with I/O<br/>established         <ul> <li>I/O in STOP state or</li> <li>I/O data wrong</li> <li>IRT synchronization not<br/>finished</li> </ul> </li> </ul> |
| Green,<br>blinking | Blink         | Used by engineering tools<br>to identify the system on the<br>network                                                                                                    |
| Red                | Fatal event   | Major internal error (this indication is combined with a red module status LED)                                                                                                 |

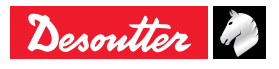

| LED State | Description   | Comments                        |
|-----------|---------------|---------------------------------|
| Red, 1    | Station Name  | Station Name not set            |
| flash     | error Station |                                 |
| Red, 2    | IP address    | IP address not set              |
| flashes   | error         |                                 |
| Red, 3    | Configuration | Expected Identification differs |
| flashes   | error         | from Real Identification        |

#### Module Status LED

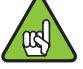

A test sequence is performed on this LED during startup.

| LED State                | Description            | Comments                                                                                                    |
|--------------------------|------------------------|----------------------------------------------------------------------------------------------------|
| Off                      | Not Initialized        | No power - or - Module in<br>'SETUP' or 'NW INIT' state                                                        |
| Green                    | Normal<br>Operation    | Module has shifted from the<br>'NW INIT' state                                                                 |
| Green, 1<br>flash        | Diagnostic<br>Event(s) | Diagnostic event(s) present                                                                                    |
| Red                      | Exception<br>Error     | Device in state 'EXCEPTION'                                                                                    |
|                          | Fatal event            | Major internal error (this indication is combined with a red network status LED)                               |
| Alternating<br>Red/Green | Firmware<br>update     | • Do NOT power off the<br>module. Turning the module<br>off during this phase could<br>cause permanent damage. |

#### LINK/Activity LED

| LED State            | Description | Comments                                            |
|----------------------|-------------|-----------------------------------------------------|
| Off                  | No Link     | No link, no communication present                   |
| Green                | Link        | Ethernet link established, no communication present |
| Green,<br>flickering | Activity    | Ethernet link established, communication present    |

#### Ethernet Interface

The Ethernet interface operates at 100Mbit, full duplex, as required by  $\ensuremath{\mathsf{PROFINET}}$  .

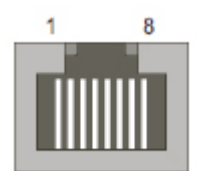

| Pin no.    | Description                                        |
|------------|----------------------------------------------------|
| 1, 2, 4, 5 | Connected to chassis ground over serial RC circuit |
| 3          | RD-                                                |
| 6          | RD+                                                |
| 7          | TD-                                                |
| 8          | TD+                                                |
| Housing    | Cable shield                                       |

#### 2.7 - CC-Link

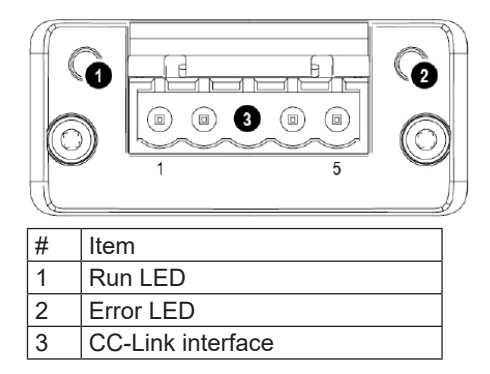

#### Run LED

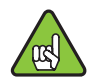

A test sequence is performed on this LED during startup.

| LED State | Description                                  |  |
|-----------|----------------------------------------------|--|
| Off       | No network participation, timeout status (no |  |
|           | power)                                       |  |
| Green     | Participating, normal operation              |  |
| Red       | d Major fault (FATAL error)                  |  |

#### Error LED

| LED State          | Description                                                      |
|--------------------|------------------------------------------------------------------|
| Off                | No error detected (no power)                                     |
| Red                | Major fault (Exception or FATAL event)                           |
| Red,<br>flickering | CRC error (temporary flickering)                                 |
| Red,<br>flashing   | Station Number or Baud rate has changed since startup (flashing) |

#### **CC-Link Interface**

| Pin | Signal | Description            |
|-----|--------|------------------------|
| 1   | DA     | Positive RS485 RxD/TxD |
| 2   | DB     | Negative RS485 RxD/TxD |
| 3   | DG     | Signal Ground          |
| 4   | SLD    | Cable Shield           |
| 5   | FG     | Protective Earth       |

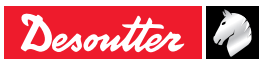

## 1 - I/O EVENTS - LOGICAL INPUT

#### 1.1 - General commands

| Name                                 | Description                                                                                                    | Status      |
|--------------------------------------|----------------------------------------------------------------------------------------------------|-------------|
| Start stop Tightening on state       | Initiates a fastening cycle if:<br>- the ""Spindle validation forward"" is active and required by the<br>tightening unit,<br>- a Pset is selected.<br>A rising edge must be detected to initiate a tightening, that is<br>the change in the state of the tool from off to on as the trigger<br>is released, then pressed again must be detected. For the<br>tightening to proceed, this input must remain active. If this<br>input becomes inactive at any time during the tightening, the<br>tightening will be aborted and the tool will stop running. At the<br>end of tightening, a tightening can began only if signal falls and<br>then rise. After power-up, even if this signal is active, an edge<br>is necessary to start tightening."                                                                                                    | State       |
| Toggle start stop tightening on edge | <ul> <li>This input is enabled for fixed tools only (tools without trigger).</li> <li>Initiates or ends a fastening cycle.</li> <li>A cycle can be initiated only if:</li> <li>the ""Spindle validation forward"" is active and required by the tightening unit</li> <li>the Pset is selected.</li> <li>If no tightening is currently executed, a rising edge will initiate a tightening. A falling edge has no effect on the tightening to proceed. If a tightening is in execution, a rising edge will stop it."</li> </ul>                                                                                                    | Rising edge |
| Reverse direction                    | When activated, the tool green & red lights are flashing to indicate that the tightening unit reverse direction is selected. This signal status is not controlled during a tightening but only when tool is not running.                                                                                                    | State       |
| Error acknowledge                    | Enables the "Reject lockout" function. When locked out, the tool cannot run until this input is reset.                                                                                                    | Rising edge |
| Reset                                | <ul> <li>When input reset raises (and there is no cycle running):</li> <li>defaults are acknowledged</li> <li>batch counter of current Assembly Process is reset</li> <li>reports lights on controller and tool are set off</li> <li>result on display is erased but the last 5 result values on Vision display stay readable</li> <li>in Pset mode, Pset selected remains unchanged. In AP mode, AP is aborted.</li> <li>ready output stay on</li> <li>echo identifier is reset</li> <li>When input reset raises (and there is cycle running):</li> <li>tightening is immediately stopped</li> <li>defaults are acknowledged</li> <li>batch counter of current Assembly Process is reset</li> <li>at tightening end, there is no report generated.</li> <li>at tightening end, it is impossible to start a new tight, reset input must be released first.</li> <li>in Pset mode, AP is aborted.</li> <li>ready output stay on</li> <li>echo identifier is reset</li> </ul> | State       |

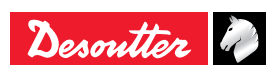

| Name                  | Description                                                                                                    | Status      |
|-----------------------|----------------------------------------------------------------------------------------------------|-------------|
| Reset only status     | <ul> <li>When input reset raises (and there is cycle running):</li> <li>tightening is immediately stopped</li> <li>Resets only:</li> <li>Tightening OK/NOK</li> <li>Spindle OK/NOK</li> <li>Pset finished</li> <li>Pset finished no timeout</li> <li>Batch OK/NOK/Finished</li> <li>The Assembly Process is not aborted.</li> <li>Result values (angle, torque) are still present in Fieldbus.</li> <li>LEDs on tool and system are not affected.</li> </ul> | State       |
| Ack error message     | Acknowledge error message displayed on HMI.                                                                                                    | Rising edge |
| Force Pset mode       | Forces the Tightening unit to switch in Pset mode in order to<br>temporary run Psets (nothing saved).<br>When AP mode + input state high, then switch to Pset mode.<br>When Temporary Pset mode + input state low, then switch to<br>AP mode.<br>Switching on the system power with the input set will switch to<br>Pset mode.<br>Other cases do nothing."                                                                                                   | State       |
| Ack result            | Acknowledges the current result.<br>The tool is then unlocked and can tight again. Formerly<br>dedicated to Fieldbus only, this behaviour is now also available<br>for IOs and OpenProtocol                                                                                                    | Rising edge |
| Keep alive            | Input used to check that the controller is still alive.<br>State of this input is copied to "Keep alive ack" output.<br>This input is also used by a PLC to inform the controller that<br>Fieldbus communication is working.                                                                                                    | State       |
| Time Synchro Trigger  | Execute date & time synchronisation from Fieldbus (SYN in VWXML Protocol)                                                                                                    | Rising edge |
| Enable access manager | Enable/disable access manager                                                                                                    | State       |
| Lock display          | Lock/unlock the controller display.                                                                                                    | State       |
| Restart controller    | Reboots the controller.<br>Everything must be done by software before using this input                                                                                                    | Rising edge |
| Reset identifiers     | Erase all ongoing accepted identifiers fields from system/tool memory in order to guarantee a correct traceability                                                                                                    | Rising edge |

## 1.2 - Tool commands

| Name                        | Description                                                                                                    | Status      |
|-----------------------------|----------------------------------------------------------------------------------------------------|-------------|
| Tool validation forward     | Enables the tool to run the selected Pset.<br>Note: the forward and reverse validation can be done by setting<br>both validations on the same input. When the validation signal<br>falls down, the tool stops. | State       |
| Tool validation reverse     | Enables the tool run reverse.<br>Note: the forward and reverse validation can be done by setting<br>both validations on the same input. When the validation signal<br>falls down, the tool stops.              | State       |
| Reset tool locks            | Reset tool locks, only the none safety tool locks will be affected                                                                                                    | Rising edge |
| Tool stop                   | Stops the tool.                                                                                                    | Rising edge |
| Tool blue light ctrl by IO  | <ul><li>1 = tool blue light is controlled by IO</li><li>0 = tool blue light is managed by the controller</li></ul>                                                                                             | State       |
| Tool blue light             | If "tool blue light ctrl by IO" is set to 1 (see upward) then:<br>1 = tool blue light is set to on<br>0 = tool blue light is set to off                                                                        | State       |
| Tool green light ctrl by IO | <ul><li>1 = tool green light is controlled by IO</li><li>0 = tool green light is managed by the controller</li></ul>                                                                                           | State       |
| Tool green light            | If "tool green light ctrl by IO" is set to 1 (see upward) then:<br>1 = tool green light is set to on<br>0 = tool green light is set to off                                                                     | State       |
| Tool red light ctrl by IO   | 1 = tool red light is controlled by IO<br>0 = tool red light is managed by the controller                                                                                                    | State       |

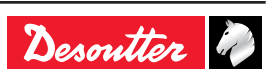

| Name                         | Description                                                      | Status |
|------------------------------|------------------------------------------------------------------|--------|
| Tool red light               | If "tool red light ctrl by IO" is set to 1 (see upward) then:    | State  |
|                              | 1 = tool red light is set to on                                  |        |
|                              | 0 = tool red light is set to off                                 |        |
| Tool yellow light ctrl by IO | 1 = tool yellow light is controlled by IO                        | State  |
|                              | 0 = tool yellow light is managed by the controller               |        |
| Tool yellow light            | If "tool yellow light ctrl by IO" is set to 1 (see upward) then: | State  |
|                              | 1 = tool yellow light is set to on                               |        |
|                              | 0 = tool yellow light is set to off                              |        |
| Tool white light ctrl by IO  | 1 = tool white light is controlled by IO                         | State  |
|                              | 0 = tool white light is managed by the controller                |        |
| Tool white light             | If "tool white light ctrl by IO" is set to 1 (see upward) then:  | State  |
|                              | 1 = tool white light is set to on                                |        |
|                              | 0 = tool white light is set to off                               |        |
| Reset of redundancy error    | Resets only redundacy error                                      | State  |

## 1.3 - Pset commands

| Name                          | Description                                                                                                    | Status                |
|-------------------------------|----------------------------------------------------------------------------------------------------|-----------------------|
| Pset select bit (07)          | Used to select Psets.<br>These inputs must be in the desired state BEFORE the<br>activation of the cycle start input. If the selected Pset is zero,<br>there is no Pset selected.                                                                                                    | State                 |
| Select previous Pset          | Select lower number Pset.                                                                                                    | Rising edge           |
| Select next Pset              | Select higher number Pset.                                                                                                    | Rising edge           |
| External stop abort Pset      | This input is used with proximity detectors to end immediately<br>Pset running.<br>The user can choose which state or transition will stop the Pset:<br>No, Rising, Falling, Change, High, Low.<br>When a Pset is aborted with this input, the Pset result is NOK.                                                                                                    | "rising edge or state |
| External stop to next step    | This input is used with proximity detectors to end the running<br>step.<br>The user can choose which state or transition will stop the Pset<br>: No, Rising, Falling, Change, High, Low.<br>The user can also choose the step result when the stop request<br>occurs: OK, NOK, Monitoring (Monitoring means that the result<br>is computed depending on monitoring requested). | "rising edge or state |
| Synchro in                    | Step synchronisation input. The step starts when a transition to 0 is detected.                                                                                                    | State                 |
| External tool inputs bit (09) | Indicates that these inputs can be used by external tool (to generate OK/NOK report for example)                                                                                                    | State                 |

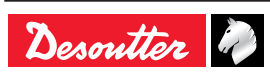

## 1.4 - Assembly Process commands

| Name                                     | Description                                                                                                    | Status      |
|------------------------------------------|----------------------------------------------------------------------------------------------------|-------------|
| Assembly process selection bit (0-7)     | Used to select an Assembly process.<br>These inputs must be in the desired state BEFORE the<br>activation of the assembly process start input.                                                                                                    | Rising edge |
| Abort assembly process (tightening unit) | The "Abort assembly process" input stops the Assembly process being processed. The Assembly process is finished. The Assembly process result is memorized as "aborted" and "AP aborted" and "AP NOK" events are set.                                              | Rising edge |
| Batch-1                                  | The "Batch-1" input allows the operator to select the previous<br>operation of a batch whatever the result of the next operation.<br>The batch counter is decremented.<br>The action is recorded OK or NOK according to the result and<br>"Batch-1 event" is set. | Rising edge |
| Batch+1                                  | In case you cannot complete the current operation of a batch,<br>jump to the next one by using the external input "Batch+1".<br>The action is declared as NOK and "Batch+1" event is set.                                                                         | Rising edge |
| Restart batch                            | Restarts the current batch of the current Assembly Process<br>step.<br>The "Restart batch" event is set.                                                                                                    | Rising edge |
| Reset number of retries                  | Reset the number of retries counter.<br>If the max counter has been reached the tool is unlocked                                                                                                    | Rising edge |

## 1.5 - External input

| Name                          | Description                                                                                                    | Status      |
|-------------------------------|----------------------------------------------------------------------------------------------------|-------------|
| External in AP bit (049)      | Inputs used in Assembly process in start conditions or in<br>assembly actions sense input                                                                                                    | Rising edge |
| External In PLC bit (09)      | Indicates this input can be used by an PLC via Fieldbus (like a remote I/O). For PLC side, it is an input.                                                                                    | State       |
| External In Open Protocol 1-8 | Inputs used in Open Protocol.<br>They can be monitored from the Open Protocol client by<br>subscription.<br>These inputs are named "External monitored 18" in Open<br>Protocol specification. | State       |

## 1.6 - Socket tray

| Name                   | Description                                                                                         | Status |
|------------------------|----------------------------------------------------------------------------------------------------|--------|
| Socket lifted bit (04) | Used with CVI II controllers only: 24V socket trays (BSD).<br>Informs which socket has been lifted. | State  |

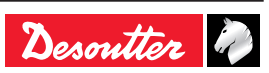

#### 1.7 - Customized Protocol commands

| Name              | Description                                                                                      | Status      |
|-------------------|--------------------------------------------------------------------------------------------------|-------------|
| PFCS End Of Cycle | Input used in PFCS Chrysler to flush the result FIFO when the<br>operator has completed the work | Rising edge |
| SAS               | Starts tightening job                                                                            | State       |
| RST               | Resets any running tightening job                                                                | State       |
| LSN               | Disables reverse                                                                                 | State       |
| TOL               | Tool validation                                                                                  | State       |
| STR               | Tool start                                                                                       | State       |
| EDZ               | Resets results                                                                                   | State       |
| XMS               | Synchronous XML                                                                                  | State       |
| XMA               | XML activated                                                                                    | State       |

#### 1.8 - CVILOGIX

| Name                            | Description                                                               | Status |
|---------------------------------|---------------------------------------------------------------------------|--------|
| External In CVILOGIX bit (0100) | Indicates that this input can be used by an internal CVILOGIX application | State  |
| CVILOGIX validation             | Enables CVILOGIX to lock/unlock the tool.                                 | State  |

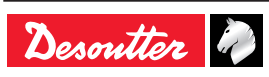

## 2 - I/O EVENTS - LOGICAL OUTPUT

## 2.1 - General status

| Name                    | Description Raising condition<br>Falling condition                                                                                                    |                                                                                                    |  |
|-------------------------|----------------------------------------------------------------------------------------------------|----------------------------------------------------------------------------------------------------|--|
| Ready                   | The system is free of any internal issue that could prevent<br>it from being fully operative.<br>Communication between system and tool is OK.                                                                                                    | No error in system nor in tool<br>Quick stop activated Error coming from<br>the system                           |  |
| Identifier OK           | Identifier received (e.g. barcode) matches masks (stays during 0,5 s at active level).                                                                                                    | Identifier received and identified 0,5 s after rising                                                            |  |
| Identifier NOK          | Identifier received (e.g. barcode) does not match masks (stays during 0,5 s at active level).                                                                                                    | Identifier received but not identified 0,5 s after rising                                                        |  |
| User info present       | User info (Info, Warning or Error) is present.                                                                                                    | User info present on screen<br>No user info on screen                                                            |  |
| Keep alive ack          | This output is the copy of the "Keep alive" input. It can be used by the PLC to check the system is still running.                                                                                                    | When "Keep alive" input raises.<br>When "Keep alive" input falls.                                                |  |
| Fieldbus Fault          | No Fieldbus. The "Fieldbus fault" is on as long as the Fieldbus communication is not established. It switches off automatically when the communication works again.                                                                                                    | Communication lost and/or keep alive<br>missing.<br>Fieldbus communication established<br>and keep alive present |  |
| Reporting Alarm         | When working with ToolsNet or CVINet: FIFO Threshold<br>Alarm reached.<br>Results are stored in the system memory and are<br>erased when sent to ToolsNet or CVINet. This way the<br>system memory will never be full. A full system memory<br>induces result losses and traceability error. To detect<br>communication issues with ToolsNet or CVINet, the<br>software measures the fill in rate (%) of the memory. When<br>the rate overpasses the target threshold, the Reporting<br>alarm will switch on; maintenance operators are then able<br>to solve the issue before losing results." | FIFO Threshold Alarm reached<br>FIFO under threshold alarm.                                                      |  |
| Open Protocol activated | Open Protocol is activated in configuration                                                                                                    | Protocol is enabled<br>Protocol is disabled                                                                      |  |
| Open Protocol connected | Open Protocol is connected to the Tightening Unit                                                                                                    | At least 1 peer connected<br>No peer is connected                                                                |  |
| Time synchro done       | Time synchronisation completed successfully using<br>Fieldbus data (Q_SYN in VWXML)                                                                                                    | -                                                                                                    |  |
| Emergency stop          | Emergency stop is activated.                                                                                                    | Emergency stop activated<br>Emergency stop deactivated                                                           |  |
| TU running              | This indicates that the fastening operation has actually<br>started: at least one involved tool is running. The signal<br>switches off as soon as the fastening operation is finished<br>(all reports sent).                                                                                                    | Pset is started.<br>The fastening operation is finished (all<br>reports sent)                                    |  |

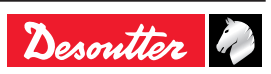

| Name                                   | Description                                                                                                    | Raising condition<br>Falling condition                                                                                                    |  |
|----------------------------------------|----------------------------------------------------------------------------------------------------|----------------------------------------------------------------------------------------------------|--|
| Tool ready                             | The tool is ready:<br>- communication between system and tool is ok<br>- a valid Pset has to be selected<br>- the tightening strategy must cope with the tool"                                                                                                    | Tool connected AND valid Pset.<br>Tool disconnection, Pset selection.                                                                                                    |  |
| Tool not locked forward                | There is no tool lock in forward direction.                                                                                                    | Tool unlocked in forward direction<br>New lock in forward direction                                                                                                    |  |
| Tool not locked reverse                | There is no tool lock in reverse direction.                                                                                                    | Tool unlocked in reverse direction<br>New lock in reverse direction                                                                                                    |  |
| Tool running                           | The tool is running (CW or CCW, tightening or loosening).                                                                                                    | Tool starts to run.<br>Turns off when the tool stops.                                                                                                    |  |
| Tool direction                         | Indicates if the tool is in tightening mode.<br>Active: tightening mode<br>Inactive: run reverse mode<br>Note: independent if tool is running or not.                                                                                                    | Entering tightening mode.<br>Entering run reverse mode.                                                                                                    |  |
| Tool tightening                        | Tool is running in tightening mode.<br>Pset threshold is not taken into account.                                                                                                    | Tool start in tightening mode.<br>Tool stops.                                                                                                    |  |
| Tool middle course trigger             | Reflects the raw state of tool middle course start trigger, independently from the "Tightening Unit" state.                                                                                                    | Middle course of main trigger is<br>reached.<br>Main trigger is completely released.                                                                                                    |  |
| Tool main start trigger                | Reflects the raw state of tool main course start trigger, independently from the "Tightening Unit" state.                                                                                                    | Trigger is pushed.<br>Trigger is released                                                                                                    |  |
| Tool reverse trigger                   | Reflects the raw state of tool reverse trigger, independently from the "Tightening Unit" state. (reverse or forward).                                                                                                    | Trigger is pushed.<br>Trigger is released                                                                                                    |  |
| Tool push start or front start trigger | Reflects the raw state of tool push start or front start trigger, independently from the "Tightening Unit" state.                                                                                                    | Trigger is pushed.<br>Trigger is released                                                                                                    |  |
| Manual reverse in progress             | The operator has selected the reverse direction on the tool and is running the tool.                                                                                                    | Manual runreverse selected and trigger<br>pushed.<br>Stay on as long as the operator is<br>running the tool                                                                                       |  |
| Fastener loosened                      | There is a fixed minimum torque value to declare that the fastener was "loosened".                                                                                                    | Run reverse Result generation.<br>New start (tool trigger or external start)                                                                                                    |  |
| Tube nut open                          | Indicates that the tube nut is open. The tool can be removed from the assembly.                                                                                                    | -<br>Tool running                                                                                                    |  |
| Tool maintenance alarm                 | Reflects the different tool maintenance alarm state with or condition.                                                                                                    | Tool maintenance alarm 1 or 2 is active.<br>No tool maintenance alarm is active.                                                                                                    |  |
| Invalid spindle settings               | Tool characteristics does not match Pset parameters<br>(e.g. negative jog times or contradictions, torque over the<br>maximum tool torque range, speed over the maximum tool<br>speed, maximum tool torque range, etc)                                                                                                    | Pset selection or tool connection.<br>Tool disconnection or new Pset<br>selected.                                                                                                    |  |
| Span failure                           | When starting a tightening, before running the tool, the system checks the torque span. "Span failure" indicates that the span drifts by $\pm 3\%$ or more, causing a tool lockout. This fault can be due to the torque transducer or the tool electronics.<br>The only solution is to replace the tool.                                                                                                    | Span failure detection.<br>Disconnecting tool or new check without<br>fault.                                                                                                    |  |
| Offset failure                         | Indicates the offset (0 point) drifts by 50 % of full scale or<br>more.<br>This error exists when, at the beginning of the Pset, the<br>torque transducer is seen to have 50 % or more of full-<br>scale torque prior to even starting the motor. With an<br>"Offset failure", the system cannot adequately compensate<br>for this transducer error and, therefore, will not allow a<br>tightening operation to occur.<br>The only solution is to replace the tool. | Offset failure detection<br>Disconnecting tool or new check without<br>fault.                                                                                                    |  |
| Motor over temperature                 | Indicates that the temperature of the tool motor windings<br>has exceeded the temperature threshold. An error<br>message remains.                                                                                                    | Temperature threshold:<br>- 100°C for fixtured tools<br>- 60°C for portable tools<br>The signal turns off as soon as the<br>temperature returns below the threshold<br>(minus hysteresis = 10°C). |  |

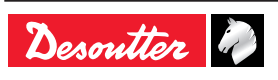

| Name                    | Description                                                                                                    | Raising condition<br>Falling condition                                                              |  |
|-------------------------|----------------------------------------------------------------------------------------------------|----------------------------------------------------------------------------------------------------|--|
| Angle measurement fault | Drive detected angle sensor fault.<br>It can be an angle sensor fault, a tool electronic fault<br>or a combination of both. The communication is tested<br>permanently. As soon as the fault disappears, the signal<br>turns off.                                                                                                    | Angle fault detection.<br>Disconnecting tool                                                        |  |
| No tool connected       | Indicates that the system is not detecting the tool. Systems<br>are designed to work with a range of fastening tools. The<br>tools have an Intelligent tool Interface (ITI) board which is<br>continuously sending status information to the system. If<br>the system requests status information from the tool and<br>gets no response, the system software turns on the "No<br>tool connected" output. This output resets immediately<br>upon successful communication with a tool. | No tool connected or tool not<br>recognized<br>Tool connected and recognized.                       |  |
| Redundancy error        | Redundancy error in case of operational control transducer<br>and faulty monitoring transducer.                                                                                                    | Result generation<br>Use of "reset of redundancy error" input,<br>change of tool free of this error |  |

#### 2.3 - Pset status

| Name                                    | Description                                                                                                    | Raising condition<br>Falling condition                                                               |  |
|-----------------------------------------|----------------------------------------------------------------------------------------------------|----------------------------------------------------------------------------------------------------|--|
| Pset selected bits (07)                 | Echoes the binary "Pset select bit 0 to 7" input if the corresponding Pset exits, echoes 0 if the Pset does not exist or if there is no Pset selected.                                                                                                    | New Pset selected<br>New Pset selected                                                               |  |
| Tightening running (old cycle declared) | This indicates that the fastening operation has actually<br>started: the tool is running and the torque is over the Pset<br>start torque threshold. The signal switches off as soon as<br>the fastening operation is finished (all reports sent).                                                                   | Torque reach the cycle start threshold.<br>The fastening operation is finished (all<br>reports sent) |  |
| Tightening finished                     | Indicates that a Pset report is available.                                                                                                    | Result generation.<br>New start (tool trigger or external start)<br>or reset input                   |  |
| Tightening OK                           | Indicates that the fastening operation (for a specific<br>Tightening Unit) ends correctly and that all controlled and<br>monitored tightening parameters are within tolerances.                                                                                                    | Result generation.<br>New start (tool trigger or external start)<br>or reset input                   |  |
| Tightening NOK                          | Indicates that the fastening operation (for a specific Tightening Unit) has failed.                                                                                                    | Result generation.<br>New start (tool trigger or external start)<br>or reset input                   |  |
| Spindle OK                              | Indicates that the fastening operation (for a specific tool)<br>ends correctly and that all controlled and monitored<br>tightening parameters are within tolerances.                                                                                                    | Result generation.<br>New start (tool trigger or external start)<br>or reset input                   |  |
| Spindle NOK                             | Indicates that the fastening operation (for a specific tool) has failed.                                                                                                    | Result generation.<br>New start (tool trigger or external start)<br>or reset input                   |  |
| Angle low                               | Indicates a low angle reject.<br>The angle must meet or exceed this value for a correct<br>Pset. When the angle stays below this value, it becomes<br>a "Low angle reject" and this output is turned on. Stays on<br>until a new fastening operation starts.                                                        | Result generation.<br>New start (tool trigger or external start)<br>or reset input                   |  |
| Angle OK                                | Indicates a correct angle. The angle is inside the limits declared in the step.                                                                                                    | Result generation.<br>New start (tool trigger or external start)<br>or reset input                   |  |
| Angle high                              | Indicates a high angle reject.<br>The angle must stay below this value to be a correct Pset.<br>When the angle meets or exceeds this value, it becomes<br>a "High angle reject". The tool will stop when this limit is<br>reached and this output is turned on. Stays on until a new<br>fastening operation starts. | Result generation.<br>New start (tool trigger or external start)<br>or reset input                   |  |

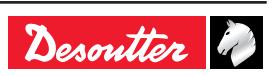

| Name                                | Description Raising condition<br>Falling condition                                                                                                    |                                                                                                    |  |
|-------------------------------------|----------------------------------------------------------------------------------------------------|----------------------------------------------------------------------------------------------------|--|
| Torque low                          | Indicates the peak torque low reject.<br>If the torque stays below the "Peak torque low limit" and<br>results in a "Reject" Pset. This can happen when a Pset is<br>prematurely finished, a thread strips out or when the Pset<br>is automatically finished due to other error conditions, such<br>as a High angle fault or when a Pset Time Monitor expires<br>and causes the Pset to be terminated. Stays on until a new<br>fastening operation starts.                                                                                                    | Result generation.<br>New start (tool trigger or external start)<br>or reset input                                                                                          |  |
| Torque OK                           | Indicates a correct torque.<br>Torque is in inside limits declared in the step.                                                                                                    | Result generation.<br>New start (tool trigger or external start)<br>or reset input                                                                                          |  |
| Torque high                         | Indicates the peak torque high reject.<br>When the torque meets or exceeds this value, this output<br>is turned on and the result is NOK. If a Peak Torque<br>High error persists, it may be advisable to slow down the<br>tool speed or replace the tool with one of lesser capacity. A<br>second variable that can cause errors is a badly chattering<br>joint. Chatter is the squawking noise you hear on some<br>fasteners at the end of the fastening operation. Chatter is<br>induced by slip-stick and actually causes the fastener to<br>momentarily stop rotating, then crack loose and re-start<br>turning. This condition can cause a Peak Torque High<br>condition.<br>Stays on as long as a new fastening operation starts. | Result generation.<br>New start (tool trigger or external start)<br>or reset input                                                                                          |  |
| Yellow report on tightening system  | This output reflects the state of the system yellow light.                                                                                                    | System yellow light is on<br>New fastening operation starts                                                                                                    |  |
| Green report on tightening system   | This output reflects the state of the system green light.                                                                                                    | System green light is on<br>New fastening operation starts                                                                                                    |  |
| Red report on tightening system     | This output reflects the state of the system red light.                                                                                                    | System red light is on<br>New fastening operation starts                                                                                                    |  |
| Lock on reject                      | Indicates that a tool is locked out because of an incorrect<br>tightening operation. The system will not continue to run<br>the tool depending on "lock on reject option " : - until<br>the ""Error Acknowledge"" input is activated - until a run<br>reverse operation - until a loosening operation                                                                                                    | Tightening finished with bad result and<br>option "lock on reject" activated.<br>Input "Error acknowledge" activated<br>or runreverse operation or loosening<br>operation., |  |
| Remove fastener                     | Indicates that the fastening operation resulted in a torque<br>that exceeded the "Remove Fastener" setpoint. When<br>correctly set, this means that the torque for any reason<br>becomes very high. There is a risk that the fastening<br>operation is not reliable: disassemble the joint and check<br>parts.                                                                                                    | Result generation.<br>New start (tool trigger or external start)<br>or reset input                                                                                          |  |
| Tightening finished without timeout | Indicates that a Pset report is available and the source stop<br>is not overall timeout.                                                                                                    | Result generation.<br>New start (tool trigger or external start)<br>or reset input                                                                                          |  |
| Overall time reached                | Max overall time has been reached during tightening                                                                                                    | Result generation.<br>New start (tool trigger or external start)<br>or reset input                                                                                          |  |
| Synchro out                         | Synchro output : set to 1 when running step starts, reset to 0 when a synchro step is reached.                                                                                                    | Start of running step.<br>Synchro step reached                                                                                                    |  |
| Invalid parameter set selected      | Indicates the Pset is disabled (has not been set). For<br>example, if 3 Psets are used, Psets 1, 2 and 3 are enabled.<br>If, however, any Pset other than 1, 2 or 3 is selected, the<br>Pset is invalid and this output is turned on. It is possible for<br>an Assembly process to select invalid Psets.                                                                                                    | Pset selection<br>Pset selection                                                                                                    |  |

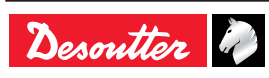

## 2.4 - Assemby Process status

| Name                                | Description Raising condition Falling condition                                                                                                    |                                                                                                    |  |
|-------------------------------------|----------------------------------------------------------------------------------------------------|----------------------------------------------------------------------------------------------------|--|
| Assembly Process selected bits (07) | Indicates the Assembly Operation per tightening unit currently selected (Bit 07).                                                                                                  | New AP selected. AP aborted<br>New AP selected. AP aborted                                                                           |  |
| Assembly process running            | Indicates the assembly operation is being processed. The signal is on as long as the assembly operation is running. The signal falls down when the assembly operation is finished. | Assembly process start.<br>Assembly process finished or aborted.                                                                     |  |
| Assembly process finished           | Indicates when an assembly operation is completed.                                                                                                    | Assembly process finished.<br>A new Assembly Process start or reset<br>input                                                         |  |
| Assembly process OK                 | Indicates when an assembly operation is completed with<br>no rejects. The signal stays on as long as a new Assembly<br>process starts.                                             | Assembly process finished and OK.<br>A new Assembly Process start or reset<br>input                                                  |  |
| Assembly process NOK                | Indicates when an Assembly process reject occurs. Stay<br>on as long as a new Assembly process starts.                                                                             | Assembly process finished and NOK or<br>aborted.<br>A new Assembly Process start or reset<br>input                                   |  |
| Assembly process aborted            | When an Assembly process has been aborted, "Assembly process aborted" is activated. Stays on as long as a new Assembly process starts.                                             | Assembly process aborted.<br>A new Assembly Process start or reset<br>input                                                          |  |
| Current batch count bit (06)        | Bit indicator of current batch count                                                                                                    | Batch count increment<br>When batch is finished, new start (tool<br>trigger or external start) or reset input or<br>new AP selection |  |
| Remaining batch count bit<br>( 0-6) | Bit indicator of the number of remaining bolts in the batch                                                                                                    | Batch count increment<br>When batch is finished, new start (tool<br>trigger or external start) or reset input or<br>new AP selection |  |
| Batch running                       | A batch process is underway. The output is set to 1 before<br>the first tightening operation.                                                                                      | A batch operation is enabled<br>Batch is finished or reset input                                                                     |  |
| Batch finished                      | Indicates when the batch count equals the batch size and<br>the batch is declared completed. It is used together with<br>"Batch OK" to indicate the status of a batch.             | Batch is finished.<br>New start (tool trigger or external start)<br>or reset input                                                   |  |
| Batch OK                            | Such as when the batch gets abortedor in the case rejects are included as part of the batch count (managed by Assembly Process).                                                   | Batch is finished and NOK. A new AP<br>has been selected.<br>New start (tool trigger or external start)<br>or reset input            |  |
| Batch NOK                           | Such as when the batch gets abortedor in the case rejects are included as part of the batch count (managed by Assembly Process).                                                   | Batch is finished and NOK. A new AP<br>has been selected.<br>New start (tool trigger or external start)<br>or reset input            |  |
| Max retries reached                 | Indicates when max number of retries is reached.                                                                                                    | Max number of retries is reached.<br>Max number of retries is reset.                                                                 |  |

## 2.5 - External output

| Name                      | Description                                                                                                  | Raising condition<br>Falling condition                 |
|---------------------------|----------------------------------------------------------------------------------------------------|--------------------------------------------------------|
| External Out AP bit       | Outputs that can be set or reset within an Assembly                                                          | Depending of AP behavior                               |
|                           | process                                                                                                    | Depending of AP behavior                               |
| External Out PLC bit (09) | Indicates this output is controlled by a PLC via Fieldbus (like a remote I/O). On PLC side, it is an output. | Depending on PLC behavior<br>Depending on PLC behavior |
| External Out OP bit (09)  | Outputs dedicated to Open Protocol.                                                                          | Depending on OP behavior<br>Depending on OP behavior   |

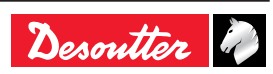

| Name                   | Description                                                                 | Raising condition<br>Falling condition                                             |
|------------------------|-----------------------------------------------------------------------------|------------------------------------------------------------------------------------|
| Socket selectable (04) | 24 V socket trays (BSD). Informs which socket can be taken by the operator. | A new socket has to be taken by the<br>user.<br>No socket to be taken by the user. |

#### 2.7 - Customized Protocol Status

| Name              | Description Raising condition<br>Falling condition      |                          |
|-------------------|---------------------------------------------------------|--------------------------|
| Customer Protocol | A customer Protocol has been activated in configuration | Protocol is enabled      |
| activated         |                                                         | Protocol is disabled     |
| Customer Protocol | The activated customer Protocol is connected            | Protocol is connected    |
| connected         |                                                         | Protocol is disconnected |
| Customer Protocol | The activated customer Protocol has declared an alarm   | Alarm is raised          |
| reporting alarm   | about result reporting of this Tightening unit.         | Alarm is cleared         |
| Q_SAS             | ACK start tightening job                                | -                        |
| RDY               | System ready                                            | -                        |
| Q_LSN             | Reverse disabled                                        | -                        |
| WGZ               | Tool disabled -                                         |                          |
| Q_EDZ             | Result and reports reset                                | -                        |
| Q_XMS             | XML data transfer completed -                           |                          |
| EIO               | Result OK -                                             |                          |
| ENO               | Result NOK                                              | -                        |
| FSCIO             | Group status OK                                         | -                        |
| FSCNIO            | Group status NOK                                        | -                        |

#### 2.8 - CVILOGIX

| Name                             | Description                                                                | Raising condition<br>Falling condition |
|----------------------------------|----------------------------------------------------------------------------|----------------------------------------|
| External Out CVILOGIX bit (0100) | Indicates that this output can be used by an internal CVILOGIX application | -                                      |

#### 2.9 - Miscellaneous

| Name | Description                                           | Raising condition<br>Falling condition |
|------|-------------------------------------------------------|----------------------------------------|
| ON   | On state, used to set level "1" to physical outputs.  | At system startup.<br>Never falls      |
| OFF  | Off state, used to set level "0" to physical outputs. | At system startup.<br>Never falls      |

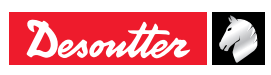

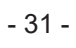

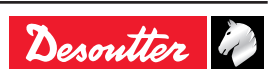

## **1 - LIST OF USER INFOS RELATED TO THE SYSTEM**

| Туре        | Colour | Description           | Action                                                                           |
|-------------|--------|-----------------------|----------------------------------------------------------------------------------|
| Information | White  | For information only. | No action is required.                                                           |
| Warning     | Orange | The tool is locked.   | Click the message to clear<br>(acknowledge) the message and<br>unlock the tool.  |
| Error       | Red    | The tool is locked.   | The issue has to be solved to<br>unlock the tool and clear the error<br>message. |

| Number | Description                                   | Procedure                                                                                                    |
|--------|-----------------------------------------------|----------------------------------------------------------------------------------------------------|
| 1001   | Tubenut open                                  | 1- Tubenut tool is detected as open.                                                                                                    |
| 1002   | Tool connected                                | 1- The tool is connected and correctly recognized by the system.                                                                                                    |
| 1003   | No tool connected                             | <ol> <li>The tool has been disconnected.</li> <li>If the tool is not physically disconnected, check the tool cable.</li> </ol>                                                               |
| 1015   | Tool lock on reject                           | 1- The tool is locked forward after a NOK. 2- Unlock the tool in function of the "lock on reject option" selection i.e. by reversing, loosening or input.                                    |
| 1016   | Tool lock by Open Protocol                    | <ol> <li>Tool has been locked by Open Protocol.</li> <li>Unlock the tool by sending an "Enable tool" message via<br/>Open Protocol.</li> </ol>                                               |
| 1017   | Loosening prohibited                          | <ol> <li>Loosening is prohibited.</li> <li>The loosening is disabled in the Assembly action.</li> <li>The batch count type OK + NOK is used.</li> </ol>                                      |
| 1021   | Maximum retries reached                       | <ol> <li>The maximum number of retries has been reached.</li> <li>The tool is locked.</li> <li>The running Assembly Process has to be aborted.</li> </ol>                                    |
| 1022   | Lock wait socket                              | 1- The tool is locked. Put all sockets back and lift the correct sockets combination.                                                                                                    |
| 1024   | Loosening prohibited XML                      | 1- Loosening is disabled by VWXML protocol.                                                                                                    |
| 1025   | Tightening prohibited XML                     | 1- Tightening is prohibited by VWXML protocol.                                                                                                    |
| 1040   | Tool over speed                               | <ol> <li>Motor speed exceeds 130% of its maximum value.</li> <li>Check tool parameters (wrong motor tune parameters).</li> <li>Contact your Desoutter representative for support.</li> </ol> |
| 1042   | Tool locked by GeoPositioning system          | <ol> <li>Tool has been locked by GeoPositioning system.</li> <li>Unlock the tool by moving the tool in its defined area.</li> </ol>                                                          |
| 1043   | Tubenut maintenance                           | <ol> <li>Tubenut settings need to be reconfigured.</li> <li>Contact your Desoutter representative for procedure.</li> </ol>                                                                  |
| 1044   | GeoTracking/Positioning learning mode ongoing | 1- GeoTracking/Positioning learning mode.                                                                                                    |
| 1049   | Access denied                                 | No procedure.                                                                                                    |
| 1050   | Tool detection for pairing                    | No procedure.                                                                                                    |
| 1051   | ePOD connected                                | ePOD connected.                                                                                                    |
| 1052   | Incorrect network parameters                  | Incorrect network parameters                                                                                                    |
| 1053   | No Tightening Unit available                  | No Tightening Unit available                                                                                                    |
| 1054   | Pairing success                               | No procedure.                                                                                                    |
| 1055   | eDOCK already present on system               | No procedure.                                                                                                    |
| 1056   | ePOD disconnected                             | ePOD disconnected                                                                                                    |
| 1057   | Pairing error                                 | No procedure.                                                                                                    |
| 1058   | Tool locked by GeoTracking system             | <ol> <li>Tool has been locked by GeoTracking system.</li> <li>Unlock the tool by moving the tool in its defined area.</li> </ol>                                                             |
| 1059   | New tool detected                             | No procedure.                                                                                                    |

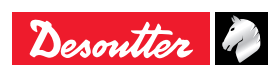

| Number | Description                    | Procedure                                                                                                    |
|--------|--------------------------------|----------------------------------------------------------------------------------------------------|
| 1060   | Tool synchro ongoing           | No procedure.                                                                                                    |
| 1061   | ExBC connection conflict       | <ol> <li>Two ExBC are configured with the same network settings.</li> <li>Verify communication ports and IP addresses.</li> </ol>                                                                                                    |
| 1100   | Cable ID invalid parameter     | <ol> <li>Invalid tool cable parameter.</li> <li>Check that the tool cable is Desoutter certified.</li> <li>Contact your Desoutter representative for support.</li> </ol>                                                                                                |
| 1101   | Cable ID not detected          | <ol> <li>Tool cable communication error.</li> <li>Check that the tool cable is Desoutter certified.</li> <li>Contact your Desoutter representative for support.</li> </ol>                                                                                              |
| 1102   | Cable ID not certified         | <ol> <li>Tool cable authentification error.</li> <li>Check that the tool cable is Desoutter certified.</li> <li>Contact your Desoutter representative for support.</li> </ol>                                                                                           |
| 1199   | Console activated              | <ol> <li>The serial console is activated.</li> <li>Warning: this console is dedicated to debug purposes only<br/>and should not be used in production.</li> </ol>                                                                                                    |
| 1202   | Fieldbus lost                  | <ul> <li>1- Fieldbus connection with PLC is lost.</li> <li>no heartbeat is received from PLC.</li> <li>the cable is broken or disconnected.</li> <li>the PLC is offline or not powered.</li> <li>2- Check the Fieldbus configuration.</li> </ul>                        |
| 1204   | Tool not validated             | <ol> <li>Tool locked by I/O.</li> <li>Check I/O settings: "Tool validation" must be active to<br/>unlock the tool.</li> </ol>                                                                                                    |
| 1207   | Assembly done                  | <ol> <li>Assembly Process is done, the tool is locked.</li> <li>Select a new Assembly Process to unlock the tool.</li> </ol>                                                                                                    |
| 1208   | Invalid run reverse parameter  | <ol> <li>Invalid Run Reverse setting: torque or speed are greater<br/>than tool characteristics or loosening strategy is not<br/>supported.</li> <li>Check Pset settings with the current tool characteristics.</li> <li>Reduce the maximum number of turns.</li> </ol> |
| 1209   | Pset invalid parameters        | <ol> <li>Software internal error.</li> <li>Pset is corrupted. Try to transfer it again to the system.</li> <li>If the error persists, contact your Desoutter representative for support.</li> </ol>                                                                     |
| 1215   | Current calibration error      | <ol> <li>Current calibration failed.</li> <li>Try once again.</li> <li>If the problem occurs again, contact your Desoutter<br/>representative for support.</li> </ol>                                                                                                   |
| 1225   | Error angle                    | <ol> <li>Tool communication error.</li> <li>Check tool and cable connections.</li> <li>If the problem occurs again, contact your Desoutter<br/>representative for support.</li> </ol>                                                                                   |
| 1226   | Error torque                   | <ol> <li>Tool communication error. Check tool and cable<br/>connections.</li> <li>Try once again.</li> <li>If the problem occurs again, contact your Desoutter<br/>representative for support.</li> </ol>                                                               |
| 1234   | Fieldbus mismatch              | 1-The Fieldbus module declared in configuration is not the same than the module connected to the system.                                                                                                    |
| 1237   | Invalid data                   | 1- The Fieldbus mapping has too many items.                                                                                                    |
| 1238   | Invalid address                | 1- The device address affected to Fieldbus is invalid.                                                                                                    |
| 1239   | Invalid communication settings | 1- Fieldbus communication settings are invalid.                                                                                                    |
| 1241   | CVINET FIFO alarm              | <ol> <li>CVINET FIFO has reached the alarm threshold, the connection is lost.</li> <li>Check the Ethernet cable.</li> <li>Check the Ethernet configuration.</li> <li>Check that CVINET is running correctly.</li> </ol>                                                 |
| 1242   | ToolsNet FIFO alarm            | <ol> <li>ToolsNet FIFO has reached the alarm threshold, the connection is lost.</li> <li>Check the Ethernet cable.</li> <li>Check the Ethernet configuration.</li> <li>Check that ToolsNet is running correctly.</li> </ol>                                             |

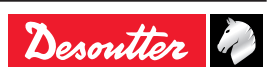

| Number | Description                   | Procedure                                                                                                    |
|--------|-------------------------------|----------------------------------------------------------------------------------------------------|
| 1244   | Accessory disconnected        | <ol> <li>The accessory at the given address has been<br/>disconnected from the eBUS of the system.</li> <li>Check the accessory cable.</li> </ol>                                                                                                |
| 1245   | Wait report acknowledge       | 1- Acknowledge report with its corresponding input.                                                                                                    |
| 1254   | Drive communication error     | <ol> <li>Error detected in drive communication.</li> <li>Restart the system.</li> <li>If the problem occurs again, contact your Desoutter<br/>representative for support.</li> </ol>                                                             |
| 1259   | Reset input active            | <ol> <li>"Reset" input is active.</li> <li>The tightening unit will unlock when input switches to<br/>"Inactive".</li> </ol>                                                                                                    |
| 1261   | Locked by IPM                 | <ol> <li>IPM protocol has locked the system.</li> <li>Check the connection with the IPM gateway.</li> <li>Check the IPM configuration in the system.</li> </ol>                                                                                  |
| 1262   | Open Protocol connection lost | 1- Open Protocol connection has been lost.                                                                                                    |
| 1263   | Socket tray conflict          | 1- For this tightening unit, do not associate more than one socket combination to a Pset.                                                                                                    |
| 1264   | Too many steps                | 1- Connect an ePOD3 to the system to enable more steps per Pset.                                                                                                    |
| 1266   | Message:                      | Incoming message received with dynamic text.                                                                                                    |
| 1269   | Pset modified                 | No procedure.                                                                                                    |
| 1271   | External tool Pset selected   | 1- Tool is locked because of "External tool Pset" selection.                                                                                                    |
| 1275   | Invalid eCompass Pset         | <ol> <li>Check tool is compatible with gyroscope (eCompass).</li> <li>Else use a tool compatible with gyroscope.</li> <li>Else edit your Pset to remove gyroscope settings.</li> </ol>                                                           |
| 1310   | Identifier OK:                | <ol> <li>An identifier has been received and accepted.</li> <li>The identifier is matching an Assembly Process start condition.</li> </ol>                                                                                                    |
| 1311   | Identifier NOK:               | <ol> <li>1- An identifier has been received.</li> <li>2- The identifier does not match any Assembly Process start condition.</li> </ol>                                                                                                    |
| 1312   | Access expired                | <ol> <li>The access rights on the USB key cannot be read.</li> <li>Unplug the key and insert it again.</li> <li>If the issue is persistent, the access right file is probably corrupt.</li> <li>Contact your "CVI Key" administrator.</li> </ol> |
| 1313   | Access invalid                | <ol> <li>The access rights on the USB key cannot be read.</li> <li>Unplug the key and insert it again.</li> <li>If the issue is persistent, the access right file is probably corrupt.</li> <li>Contact your "CVI Key" administrator</li> </ol>  |
| 1314   | CVIKey plugged                | No procedure                                                                                                    |
| 1315   |                               | No procedure                                                                                                    |
| 1316   | Barcode lost                  | No procedure                                                                                                    |
| 1400   | Default network configuration | 1- Network configuration has been set to default                                                                                                    |
| 1401   | Network configuration error   | <ol> <li>Network configuration has been out to dolute.</li> <li>Network configuration failed.</li> <li>Check your settings.</li> <li>If the problem occurs again, contact your Desoutter representative for support.</li> </ol>                  |
| 1500   | CVILOGIX user info            | Message generated by CVILOGIX program.                                                                                                    |
| 1503   | CVILOGIX                      | <ol> <li>Tool has been locked by CVILOGIX.</li> <li>Check the CVILOGIX program status.</li> <li>Check an ePOD is plugged to the system.</li> </ol>                                                                                               |
| 1700   | eWallet plugged               | eWallet plugged                                                                                                    |
| 1701   | eWallet unplugged             | <ol> <li>1- eWallet unplugged.</li> <li>2- Try unplugging the key and insert it again.</li> <li>3- If the problem occurs again, contact your Desoutter representative for support.</li> </ol>                                                    |
| 1702   | RIM unplugged                 | RIM unplugged                                                                                                    |
| 1703   | RIM unplugged                 | RIM unplugged                                                                                                    |
| 1888   | System software updated       | No procedure.                                                                                                    |

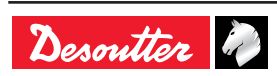

| Number | Description                   | Procedure                                                                                                    |
|--------|-------------------------------|----------------------------------------------------------------------------------------------------|
| 1889   | Device software updated       | No procedure.                                                                                                    |
| 1891   | System started                | No procedure.                                                                                                    |
| 1899   | Downgrade not allowed         | <ol> <li>Software downgrade is not allowed for this version.</li> <li>Check the software image version on your USB key.</li> <li>If the problem occurs again, contact your Desoutter representative for support.</li> </ol>                    |
| 1900   | Software update failed        | <ol> <li>Software upgrade failed.</li> <li>Do not remove the USB key and restart the system.</li> <li>If the problem occurs again, contact your Desoutter representative for support.</li> </ol>                                               |
| 1901   | Software not found            | <ol> <li>The software upgrade failed: software image invalid.</li> <li>Check your USB key: it must have only one image at the root directory.</li> </ol>                                                                                       |
| 1902   | Software invalid              | <ol> <li>The software upgrade failed: software image invalid.</li> <li>Remove and copy again your software image.</li> <li>Try another USB key.</li> <li>Contact your Desoutter representative for more information.</li> </ol>                |
| 1903   | Software updater missing      | <ol> <li>The software updater is not available or damaged.</li> <li>Contact your Desoutter representative for more<br/>information.</li> </ol>                                                                                                 |
| 1904   | Backup disabled               | <ol> <li>The "Save parameters" utility is not available.</li> <li>Contact your Desoutter representative for more<br/>information.</li> </ol>                                                                                                   |
| 1905   | USB key full                  | <ol> <li>Your USB key is full, all data were not saved.</li> <li>Delete your old backup files and try again.</li> </ol>                                                                                                    |
| 1906   | Save parameters failed        | <ol> <li>An error occurred during backup: data were not saved.</li> <li>Check the available space on your key, delete files and try again.</li> <li>If the problem occurs again, contact your Desoutter representative for support.</li> </ol> |
| 1907   | Wrong USB port                | <ol> <li>Your USB device is plugged to the wrong port.</li> <li>If your device is a USB key, plug it to the USB front port.</li> <li>If your device is a USB barcode reader or keyboard, plug it to the bottom USB ports.</li> </ol>           |
| 1908   | Too HID device                | <ol> <li>1- Too many USB devices (barcode reader or keyboard) are<br/>plugged to the system.</li> <li>2- Remove all devices and plug them again to the bottom<br/>USB ports only.</li> </ol>                                                   |
| 1909   | HID device error              | <ol> <li>Your USB device is not supported by the system.</li> <li>Only USB barcode reader and USB keyboard are<br/>supported.</li> <li>If the problem occurs again, contact your Desoutter<br/>representative for support.</li> </ol>          |
| 1910   | Save program error            | <ol> <li>Plug an USB key to the front panel.</li> <li>Check available space on your USB key, delete some old<br/>backup and try again.</li> </ol>                                                                                              |
| 1911   | Load program error            | <ol> <li>Plug an USB key to the front panel.</li> <li>The .zip file was not found: check that it is in the correct<br/>directory.</li> </ol>                                                                                                   |
| 1912   | Backup failed                 | <ol> <li>Check the ePOD connection.</li> <li>Contact your Desoutter representative for support.</li> </ol>                                                                                                    |
| 1913   | Restore failed                | <ol> <li>Check the ePOD connection.</li> <li>Contact your Desoutter representative for support.</li> </ol>                                                                                                    |
| 1914   | Maintenance ongoing.          | Maintenance ongoing.                                                                                                    |
| 1917   | Accessory configuration error | <ol> <li>The accessory configuration is not correct.</li> <li>Check type of elements and events associated.</li> </ol>                                                                                                    |
| 1920   | System reset                  | ePOD automatic backup must be configured again.                                                                                                    |
| 1921   | Pset execution not authorized | <ol> <li>Check used features allowance.</li> <li>Contact your Desoutter representative for support.</li> </ol>                                                                                                    |

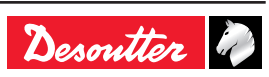

| Number | Description                           | Procedure                                                                                                    |
|--------|---------------------------------------|----------------------------------------------------------------------------------------------------|
| 1923   | Additional transducer offset failure  | <ol> <li>Offset value from additional torque sensor is outside<br/>bounds.</li> <li>Restart the tool with no mechanical constraints.</li> <li>If the problem occurs again, contact your Desoutter<br/>representative for support.</li> </ol> |
| 1924   | Tool calibration required             | 1- Perform a calibration of the tool.                                                                                                    |
| W041   | Unauthorized tool                     | <ol> <li>The tool connected to the system is not authorized.</li> <li>Maximum number of battery tools reached or tightening<br/>unit associated does not exist anymore.</li> <li>Check the ePOD/RIM connection and capacity.</li> </ol>      |
| W201   | Replace RTC battery.                  | <ol> <li>The "Real Time Clock" backup battery needs to be<br/>replaced.</li> </ol>                                                                                                    |
| W214   | Short circuit                         | <ol> <li>Serial peripheral default.</li> <li>Disconnect and reconnect.</li> <li>Check the serial peripheral.</li> </ol>                                                                                                    |
| W219   | Trig. safety failure                  | 1- Drive hardware failure.<br>2- Safety issue.<br>3- Contact your Desoutter representative for support.                                                                                                    |
| W220   | Hardware trip                         | 1- Drive hardware failure.<br>2- Safety issue.<br>3- Contact your Desoutter representative for support.                                                                                                    |
| W229   | Drive PWM error                       | <ol> <li>Software failure.</li> <li>Restart the system.</li> <li>If the problem occurs again, contact your Desoutter<br/>representative for support.</li> </ol>                                                                              |
| W246   | Synchro I/O problem                   | <ol> <li>Error detected on synchronisation input.</li> <li>Check the configuration of I/O.</li> <li>Check the synchronisation cable.</li> </ol>                                                                                              |
| W250   | Pset corrupted                        | <ol> <li>Pset is not defined correctly.</li> <li>Check the Pset.</li> </ol>                                                                                                    |
| W253   | Incorrect tool Id                     | <ol> <li>Pset is not defined correctly.</li> <li>One tool declared in the Pset is not part of the tightening<br/>unit.</li> <li>Check the Pset.</li> </ol>                                                                                   |
| W257   | Remote start error                    | 1- Verify the tool trigger is correctly pushed.                                                                                                    |
| W258   | Calibration need Pset mode            | 1- For tool calibration, the tightening unit has to be in "Pset"<br>mode.<br>2- Change the tightening unit mode into "Pset" mode.                                                                                                    |
| W276   | Database error                        | <ol> <li>It was not possible to access the database.</li> <li>Try to clear the database.</li> <li>If problem persists, contact your Desoutter representative for support.</li> </ol>                                                         |
| W726   | Desoutter Protocol: demo mode expired | <ol> <li>The demo period for this feature was 90 days.</li> <li>This demo period is now elapsed.</li> <li>To continue to use it you need to activate it with UV.</li> </ol>                                                                  |
| W727   | Desoutter MIDs not autorized          | <ol> <li>This feature is configured but not active.</li> <li>To activate it with UV, go to the "Feature management"<br/>menu.</li> </ol>                                                                                                    |
| W735   | Ford Protocol: demo mode expired      | <ol> <li>The demo period for this feature was 90 days.</li> <li>This demo period is now elapsed.</li> <li>To continue to use it you need to activate it with UV.</li> </ol>                                                                  |
| W736   | Ford Protocol not active              | <ol> <li>This feature is configured but not active.</li> <li>To activate it with UV, go to the "Feature management"<br/>menu.</li> </ol>                                                                                                    |
| W741   | CVILOGIX: demo mode expired           | 1 - The demo period for this feature was 90 days.<br>2 - This demo period is now elapsed.<br>3 - To continue to use it you need to activate it with UV.                                                                                      |
| W742   | CVILOGIX not active                   | <ol> <li>This feature is configured but not active.</li> <li>To activate it with UV, go to the "Feature management"<br/>menu.</li> </ol>                                                                                                    |

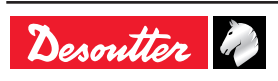

| Number | Description                       | Procedure                                                                                                    |
|--------|-----------------------------------|----------------------------------------------------------------------------------------------------|
| W743   | Up to 50 Pset: demo mode expired  | <ol> <li>The demo period for this feature was 90 days.</li> <li>This demo period is now elapsed.</li> <li>To continue to use it you need to activate it with UV.</li> </ol>           |
| W744   | Up to 250 Pset: demo mode expired | <ol> <li>The demo period for this feature was 90 days.</li> <li>This demo period is now elapsed.</li> <li>To continue to use it you need to activate it with UV.</li> </ol>           |
| W745   | Up to 50 AP: demo mode expired    | <ol> <li>The demo period for this feature was 90 days.</li> <li>This demo period is now elapsed.</li> <li>To continue to use it you need to activate it with UV.</li> </ol>           |
| W746   | Up to 250 AP: demo mode expired   | <ol> <li>The demo period for this feature was 90 days.</li> <li>This demo period is now elapsed.</li> <li>To continue to use it you need to activate it with UV.</li> </ol>           |
| W501   | CVILOGIX user info                | Message generated by CVILOGIX program.                                                                                                    |
| W600   | System disconnected               | <ol> <li>The system is disconnected.</li> <li>Check the network cable.</li> </ol>                                                                                                    |
| W601   | Result not OK                     | Result not OK.                                                                                                    |
| W925   | RIM update in progress            | 1-Wait until the RIM update is finished.                                                                                                    |
| W926   | Inconsistencies RIM information   | 1- Perform a firmware upgrade to fix the information in the RIM.                                                                                                    |
| E006   | Rotor locked                      | <ol> <li>Replace the tool.</li> <li>The damaged tool needs maintenance.</li> </ol>                                                                                                    |
| E013   | Bad tool ground                   | <ol> <li>Phase-phase or phase to ground short-circuit.</li> <li>Disconnect the tool. Contact your Desoutter representative<br/>for support.</li> </ol>                                |
| E014   | Torque power default              | <ol> <li>The torque sensor is not correctly supplied.</li> <li>The tool needs maintenance. If the problem occurs again, contact your Desoutter representative for support.</li> </ol> |
| E019   | Tool communication error          | <ol> <li>Tool communication error.</li> <li>Check tool and cable connections. If the problem occurs again, contact your Desoutter representative for support.</li> </ol>              |
| E020   | Tool LED error                    | <ol> <li>Tool LEDs are not correctly supplied.</li> <li>Disconnect and reconnect the tool. If the problem occurs again, contact your Desoutter representative for support.</li> </ol> |
| E023   | Unsupported tool                  | <ol> <li>The tool connected to the system is not supported.</li> <li>Contact your Desoutter representative for support.</li> </ol>                                                    |
| E200   | Quick stop !                      | <ol> <li>The quick stop has been activated.</li> <li>Check the Phoenix connector.</li> </ol>                                                                                          |
| E213   | Drive connection lost             | <ol> <li>Connection with the drive has been lost.</li> <li>Reboot the system.</li> <li>If the issue remains, contact your Desoutter representative for support.</li> </ol>            |
| E217   | Drive disabled                    | <ol> <li>Drive disabled by external source.</li> <li>Contact your Desoutter representative for support.</li> </ol>                                                                    |
| E218   | Drive power failure               | <ol> <li>Drive hardware failure.</li> <li>Safety issue. Contact your Desoutter representative for<br/>support.</li> </ol>                                                             |
| E221   | Drive check error                 | <ol> <li>Drive hardware failure.</li> <li>Safety issue. Contact your Desoutter representative for<br/>support</li> </ol>                                                              |
| E222   | System too hot                    | 1- Heatsink too warm.<br>2- Let the system cool down.                                                                                                    |
| E230   | DC bus high                       | <ol> <li>Maximum current exceeded. DC-bus voltage high.</li> <li>Contact your Desoutter representative for support.</li> </ol>                                                        |
| E231   | DC bus too low                    | <ol> <li>Power failure. DC-bus voltage low.</li> <li>Contact your Desoutter representative for support.</li> </ol>                                                                    |
| E232   | Error ID Fieldbus                 | <ol> <li>The Fieldbus module plugged to the system is not an<br/>authorized Desoutter module.</li> <li>Contact your Desoutter representative for more<br/>information.</li> </ol>     |

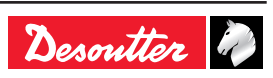

| Number | Description                                         | Procedure                                                                                                    |
|--------|-----------------------------------------------------|----------------------------------------------------------------------------------------------------|
| E233   | CVINET FIFO full                                    | <ol> <li>CVINET FIFO is full, the connection has been lost.</li> <li>Check the Ethernet cable.</li> <li>Check the Ethernet configuration.</li> <li>Check that CVINET is running correctly.</li> </ol>                                                                                                |
| E236   | ToolsNet FIFO full                                  | <ol> <li>ToolsNet FIFO is full, the connection has been lost.</li> <li>Check the Ethernet cable.</li> <li>Check the Ethernet configuration.</li> <li>Check that ToolsNet is running correctly.</li> </ol>                                                                                            |
| E240   | XML not authorized                                  | <ol> <li>The selected XML protocol is not authorized.</li> <li>Check the ePOD characteristics.</li> </ol>                                                                                                    |
| E243   | PFCS not authorized                                 | <ol> <li>The selected PFCS protocol is not authorized.</li> <li>Check the ePOD characteristics.</li> </ol>                                                                                                    |
| E247   | XML version conflict                                | <ol> <li>Conflict detected in Audi / VW XML protocol version.</li> <li>Check the coherence of the version between the system<br/>and master PC/PLC.</li> </ol>                                                                                                    |
| E248   | SAS order failed                                    | <ol> <li>Fieldbus SAS order has failed.</li> <li>Check the value of RRGI, SIO, etc.</li> </ol>                                                                                                    |
| E249   | XML PRG 0                                           | 1- The PRG value 0 has been set by Fieldbus.                                                                                                    |
| E255   | Drive choke too hot                                 | <ol> <li>Power electronics too warm.</li> <li>Let the system cool down.</li> </ol>                                                                                                    |
| E256   | Motor too hot                                       | <ol> <li>Tool is locked because the maximum motor temperature<br/>has been reached.</li> <li>Tool will remain locked until the motor temperature comes<br/>back to its normal value.</li> </ol>                                                                                                    |
| E260   | IPM not authorized                                  | <ol> <li>The selected IPM protocol is not authorized.</li> <li>Check the ePOD characteristics.</li> </ol>                                                                                                    |
| E265   | Socket(s) usable with more than one tightening unit | 1- Reconfigure sockets combination to resolve conflicts.                                                                                                    |
| E268   | CVINET incompatible                                 | 1- Update CVINET WEB software.                                                                                                    |
| E277   | Half DC bus voltage out of range                    | <ol> <li>1- Half DC-bus voltage is out of range.</li> <li>2- Switch off the system. Wait at least 30 seconds. Switch on the system and try again.</li> <li>3- If the problem occurs again, change the drive and try again.</li> <li>4- Contact your Desoutter representative for support.</li> </ol> |
| E278   | Pre-loaded BUS capacitors failure                   | <ol> <li>Bus capacitors are not correctly pre-loaded.</li> <li>Switch off the system. Wait at least 30 seconds. Switch on the system.</li> <li>If the problem occurs again, change the drive and try again.</li> <li>Contact your Desoutter representative for support.</li> </ol>                   |
| E280   | Result not stored                                   | <ol> <li>It was not possible to persist the tightening result on<br/>ePOD.</li> <li>Switch off the system. Wait at least 30 seconds. Switch on<br/>the system.</li> <li>Contact your Desoutter representative for support.</li> </ol>                                                                |
| E502   | CVILOGIX user info                                  | Message generated by CVILOGIX program.                                                                                                    |
| E704   | Missing UV                                          | <ol> <li>The UV amount of the configuration is greater than the<br/>number of UVs available in the RIM.</li> <li>Allocate UVs to this RIM.</li> <li>Contact your Desoutter representative for more<br/>information.</li> </ol>                                                                       |
| E705   | Missing demo UV                                     | <ol> <li>The demo UV amount of the configuration is greater than<br/>the number of demo UVs available in the RIM.</li> <li>Allocate demo UVs to this RIM.</li> <li>Contact your Desoutter representative for more<br/>information.</li> </ol>                                                        |
| E706   | Missing UV/demo UV                                  | <ol> <li>The demo UV amount of the configuration is greater than<br/>the number of demo UVs available in the RIM.</li> <li>Allocate demo UVs to this RIM.</li> <li>Contact your Desoutter representative for more<br/>information.</li> </ol>                                                        |

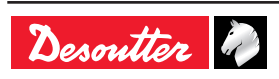

| Number | Description                          | Procedure                                                                                                    |
|--------|--------------------------------------|----------------------------------------------------------------------------------------------------|
| E711   | Tightening Unit: demo mode expired   | <ol> <li>The demo period for this feature was 90 days.</li> <li>This demo period is now elapsed.</li> <li>To continue to use it you need to activate it with UV</li> </ol>                            |
| E712   | Tightening Unit not active           | <ol> <li>This feature is configured but not active.</li> <li>To activate it with UV, go to the "feature management"<br/>menu.</li> </ol>                                                              |
| E717   | Up to 50 Pset: demo mode expired     | <ol> <li>The demo period for this feature was 90 days.</li> <li>This demo period is now elapsed.</li> <li>To continue to use it you need to activate it with UV.</li> </ol>                           |
| E718   | Up to 250 Pset: demo mode expired    | <ol> <li>The demo period for this feature was 90 days.</li> <li>This demo period is now elapsed.</li> <li>To continue to use it you need to activate it with UV.</li> </ol>                           |
| E719   | Up to 50 AP: demo mode expired       | <ol> <li>The demo period for this feature was 90 days.</li> <li>This demo period is now elapsed.</li> <li>To continue to use it you need to activate it with UV.</li> </ol>                           |
| E720   | Up to 250 AP: demo mode expired      | <ol> <li>The demo period for this feature was 90 days.</li> <li>This demo period is now elapsed.</li> <li>To continue to use it you need to activate it with UV.</li> </ol>                           |
| E721   | Up to 50 Pset: not active            | <ol> <li>This feature is configured but not active.</li> <li>To activate it with UV, go to the "feature management"<br/>menu.</li> </ol>                                                              |
| E722   | Up to 250 Pset: not active           | <ol> <li>This feature is configured but not active.</li> <li>To activate it with UV, go to the "feature management"<br/>menu.</li> </ol>                                                              |
| E723   | Up to 50 AP: not active              | <ol> <li>This feature is configured but not active.</li> <li>To activate it with UV, go to the "feature management"<br/>menu.</li> </ol>                                                              |
| E724   | Up to 250 AP: not active             | <ol> <li>This feature is configured but not active.</li> <li>To activate it with UV, go to the "feature management"<br/>menu.</li> </ol>                                                              |
| E729   | PFCS: demo expired                   | 1 - The demo period for this feature was 90 days.<br>2 - This demo period is now elapsed.<br>3 - To continue to use it you need to activate it with UV.                                               |
| E730   | PFCS not active                      | <ol> <li>This feature is configured but not active.</li> <li>To activate it with UV, go to the "feature management"<br/>menu.</li> </ol>                                                              |
| E732   | VWXML: demo expired                  | <ol> <li>The demo period for this feature was 90 days.</li> <li>This demo period is now elapsed.</li> <li>To continue to use it you need to activate it with UV.</li> </ol>                           |
| E733   | VWXML not active                     | <ol> <li>This feature is configured but not active.</li> <li>To activate it with UV, go to the "feature management"<br/>menu.</li> </ol>                                                              |
| E738   | IPM: demo expired                    | <ol> <li>The demo period for this feature was 90 days.</li> <li>This demo period is now elapsed.</li> <li>To continue to use it you need to activate it with UV.</li> </ol>                           |
| E739   | IPM not active                       | <ol> <li>This feature is configured but not active.</li> <li>To activate it with UV, go to the "feature management"<br/>menu.</li> </ol>                                                              |
| E890   | Device Software Error                | -                                                                                                    |
| E915   | Inconsistent version                 | <ol> <li>Firmware version of all systems must be identical.</li> <li>Update the systems firmware.</li> </ol>                                                                                          |
| E916   | Workgroup not authorized             | 1- Connect an ePOD3 to the primary system.                                                                                                    |
| E918   | Emergency stop !                     | <ol> <li>The emergency stop has been activated.</li> <li>Check the M8 connector.</li> </ol>                                                                                                    |
| E919   | Additional transducer error          | <ol> <li>The additional transducer maximum torque is lower than<br/>the embedded transducer maximum torque.</li> <li>The Pset uses an additional transducer not installed on<br/>the tool.</li> </ol> |
| E927   | Corrupted RIM information            | <ol> <li>It is not possible to use this RIM.</li> <li>Contact your Desoutter representative for support.</li> </ol>                                                                                   |
| E928   | Tracking System communication failed | 1- Tracking System communication failed.                                                                                                    |

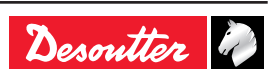

| Number | Description                     | Procedure                                                                                                    |
|--------|---------------------------------|----------------------------------------------------------------------------------------------------|
| E935   | 1 Working Space: demo expired   | <ol> <li>The demo period for this feature was 90 days.</li> <li>This demo period is now elapsed.</li> <li>To continue to use it you need to activate it with UV.</li> </ol> |
| E936   | 1 Working Space: not authorized | 1 - This feature is configured but not active.<br>2 - To activate it with UV, go to the "feature management"<br>menu.                                                       |
| E941   | E-Lit WI-FI: demo mode expired  | 1 - The demo period for this feature was 90 days.<br>2 - This demo period is now elapsed.<br>3 - To continue to use it you need to activate it with UV.                     |
| E942   | E-Lit WI-FI: not authorized     | <ol> <li>This feature is configured but not active.</li> <li>To activate it with UV, go to the "feature management"<br/>menu.</li> </ol>                                    |

## 2 - LIST OF USER INFOS RELATED TO THE TOOLS

| Туре        | Colour | Description           | Action                                                                           |
|-------------|--------|-----------------------|----------------------------------------------------------------------------------|
| Information | White  | For information only. | No action is required.                                                           |
| Warning     | Orange | The tool is locked.   | Click the message to clear<br>(acknowledge) the message and<br>unlock the tool.  |
| Error       | Red    | The tool is locked.   | The issue has to be solved to<br>unlock the tool and clear the error<br>message. |

| Number | Description                       | Procedure                                                                                                    |
|--------|-----------------------------------|----------------------------------------------------------------------------------------------------|
| 1004   | Span failure                      | <ol> <li>Span value from torque sensor is outside bounds.</li> <li>Try once again to start the tool with no mechanical<br/>constraints. If the problem occurs again, contact your<br/>Desoutter representative for support.</li> </ol>   |
| 1005   | Offset failure                    | <ol> <li>Offset value from torque sensor is outside bounds.</li> <li>Try once again to start the tool with no mechanical<br/>constraints. If the problem occurs again, contact your<br/>Desoutter representative for support.</li> </ol> |
| 1026   | Tool maintenance alarm n1         | 1- The tool tightening counter has been reached.                                                                                                    |
| 1027   | Tool maintenance alarm n2         | 1- The tool tightening counter has been reached.                                                                                                    |
| 1038   | Tool logs                         | <ol> <li>1- Unexpected tool software exception.</li> <li>2- Log file has been generated by the tool.</li> <li>3- Contact your Desoutter representative for support.</li> </ol>                                                           |
| 1046   | Abnormal battery current          | 1- Abnormal battery current consumption. Check the Pset<br>settings.<br>2- This error can be due to wrong speed settings.                                                                                                    |
| 1063   | Battery pack removed              | <ol> <li>Battery pack removed from the tool detected.</li> <li>After few seconds, the tool will shutdown</li> </ol>                                                                                                    |
| 1065   | External start ignored            | <ol> <li>External start detected but ignored.</li> <li>Check tool and external start configuration.</li> </ol>                                                                                                    |
| 1103   | Invalid rotary selector direction | <ol> <li>Change the direction of the rotary selector.</li> <li>Verify that the rotary selector is in correct position or not<br/>damaged.</li> </ol>                                                                                     |
| 1205   | Torque settings                   | <ol> <li>Invalid Torque setting: torque is greater than tool<br/>characteristics.</li> <li>Check Pset settings with the tool characteristics.</li> </ol>                                                                                 |
| 1206   | Speed settings                    | <ul> <li>1- Invalid speed setting: speed is greater than tool characteristics.</li> <li>2- Check Pset settings with the tool maximum speed.</li> </ul>                                                                                   |
| 1210   | Invalid Pset selected             | 1- The selected Pset does not match the Pset selectable in the Assembly Process.                                                                                                    |

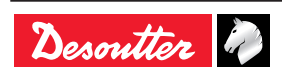

| Number | Description                   | Procedure                                                                                                    |
|--------|-------------------------------|----------------------------------------------------------------------------------------------------|
| 1211   | Invalid trigger configuration | <ul><li>1- The tool connected to the system is not equipped with the trigger required by the trigger configuration.</li><li>2- Adjust your trigger configuration to the tool or change the tool according to the trigger configuration.</li></ul> |
| 1224   | IGBT too hot                  | <ol> <li>Power electronics too warm.</li> <li>Let the system cool down.</li> </ol>                                                                                                    |
| 1251   | No Pset selected              | 1- No Pset selected.<br>2- Select a Pset.                                                                                                    |
| 1270   | Time settings                 | 1-Invalid Time setting 2-Check Pset settings with correct time value settings                                                                                                    |
| W010   | Tool calibration expired      | <ul><li>1- The tool calibration date has expired.</li><li>2- A tool calibration needs to be done to ensure the measurement accuracy.</li></ul>                                                                                                    |
| W028   | Battery tool version error    | 1 - Battery tool version and system version are not compatible.                                                                                                    |
| W030   | The battery is low.           | 1- The battery is low.<br>2- Recharge the battery.                                                                                                    |
| W033   | Tool time error               | <ol> <li>The tool time is not set correctly. The tightening results will<br/>not be time stamped.</li> <li>Connect the tool to the system to set date and time.</li> </ol>                                                                        |
| W036   | Tool memory full              | <ol> <li>The tool memory is full.</li> <li>Connect the tool to the system to empty the memory.</li> </ol>                                                                                                    |
| W062   | Overload of torque            | <ol> <li>Overload of the torque (could be a rehit).</li> <li>Check the tool cable is not damaged.</li> </ol>                                                                                                    |
| W212   | Result not stored             | 1- It is not possible to store the tightening result in the system.                                                                                                    |
| W216   | Current high                  | <ol> <li>Maximum current exceeded.</li> <li>Contact your Desoutter representative for support.</li> </ol>                                                                                                    |
| W267   | Result transfer error         | Result transfer error.                                                                                                    |
| E007   | Motor too hot                 | <ol> <li>Tool is locked because the maximum motor temperature<br/>has been reached.</li> <li>Tool will remain locked until the motor temperature comes<br/>back to its normal value.</li> </ol>                                                   |
| E008   | Tool angle fault              | <ol> <li>Problem detected with the tool angle sensor.</li> <li>The tool needs maintenance.</li> </ol>                                                                                                    |
| E009   | Tool invalid parameters       | <ol> <li>Check the tool compatiblity.</li> <li>The tool memory cannot be read or is invalid.</li> <li>The tool needs maintenance. If the problem occurs again, contact your Desoutter representative for support.</li> </ol>                      |
| E012   | Tool EEPROM error             | <ul><li>1- The tool memory cannot be read or is invalid.</li><li>2- The tool needs maintenance. If the problem occurs again, contact your Desoutter representative for support.</li></ul>                                                         |
| E018   | Torque out of range !         | <ol> <li>The target torque value is above the tool maximum torque.</li> <li>Check Pset settings with tool characteristics.</li> </ol>                                                                                                    |
| E029   | The battery is empty.         | <ol> <li>The battery back is discharged. The tool cannot tighten.</li> <li>Recharge the battery pack.</li> </ol>                                                                                                    |
| E031   | Battery error                 | <ol> <li>Abnormal battery voltage. The tool cannot tighten.</li> <li>Recharge the battery pack. If the problem occurs again,<br/>replace the battery pack.</li> </ol>                                                                             |
| E032   | Tool display error            | <ol> <li>Board display malfunction.</li> <li>Contact your Desoutter representative for support.</li> </ol>                                                                                                    |
| E034   | Tool memory error             | <ol> <li>The tool memory does not work properly.</li> <li>Contact your Desoutter representative for support.</li> </ol>                                                                                                    |
| E035   | Tool memory locked            | <ol> <li>The tool memory is locked to protect old data from<br/>rewriting.</li> <li>Connect the tool to the computer via eDOCK to retrieve<br/>old data.</li> </ol>                                                                               |
| E037   | Tool trigger error            | <ol> <li>The tool trigger does not work properly.</li> <li>Check and clean the trigger. If the problem occurs again, contact your Desoutter representative for support.</li> </ol>                                                                |

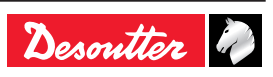

| Number | Description              | Procedure                                                                                                    |
|--------|--------------------------|----------------------------------------------------------------------------------------------------|
| E045   | Abnormal battery voltage | <ol> <li>Check the battery pack.</li> <li>This error can be due to charger malfunction or end of life<br/>battery.</li> </ol>                                                                                                    |
| E047   | Battery is too low.      | <ol> <li>Check the battery pack.</li> <li>If the problem occurs again, replace the battery pack.</li> </ol>                                                                                                    |
| E048   | Battery type not allowed | <ol> <li>Battery type not allowed.</li> <li>Replace the battery pack or your configuration.</li> </ol>                                                                                                    |
| E223   | Drive init error         | <ol> <li>Software failure.</li> <li>Restart the system.</li> <li>If the problem occurs again, contact your Desoutter<br/>representative for support.</li> </ol>                                                                              |
| E227   | Motor stalled            | <ol> <li>1- Motor stalled (could be missing phase, wrong motor tune<br/>or power electronics failure)</li> <li>2- Try once again.</li> <li>3- If the problem occurs again, contact your Desoutter<br/>representative for support.</li> </ol> |
| E228   | Drive error              | <ol> <li>Software failure.</li> <li>Restart the system.</li> <li>If the problem occurs again, contact your Desoutter<br/>representative for support.</li> </ol>                                                                              |

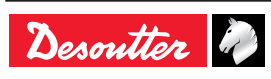

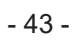

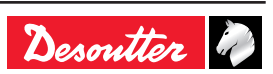

# **More Than Productivity**

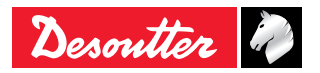

www.desouttertools.com